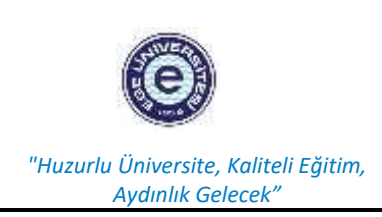

#### T.C. EGE ÜNİVERSİTESİ EDEBİYAT FAKÜLTESİ PSİKOLOJİ BÖLÜMÜ PSİKOTEKNİK LABORATUVARI VTS CİHAZI KULLANIM TALİMATI

| Doküman No      | EDB-TAL-015 |
|-----------------|-------------|
| Yayın Tarihi    | 01.12.2022  |
| Revizyon Tarihi | 29.03.2023  |
| Povizuon No     | 1           |

# VTS\_1\_TEST ODASI 1 İÇİN KULLANIM TALİMATI

- **1.** DİKKAT! VTS cihazını aşağıda belirtilen niteliklere sahip olanlar kullanılabilir. Belirtilen niteliklere sahip olmayanlar tarafından kullanılması yasaktır.
  - a. Sağlık Müdürlüğü tarafından verilen uygulama yetki belgesine sahip olanlar
  - b. VTS kullanım sertifikası olanlar
  - c. Bu belgelerden birine sahip olan yetkililer tarafından eğitilmiş stajyerler ve Trafik Psikolojisi dersini alan öğrenciler yetkili gözetiminde kullanabilirler.
- 2. VTS cihazı tepki paneli, pedalı, periferal birim ve ara birim bağlantılarının bilgisayar kasası ve monitör ile uygun şekilde bağlanmış olması gerekmektedir. Kullanım öncesi bağlantılar kontrol edilir.
- 3. Bilgisayarın önce fişi takılır ve ardından bilgisayar açma düğmesine basılarak açılır.
- 4. VTS yazılımının çalışması için gerekli olan USB dongle bilgisayara takılır.
- 5. Bilgisayar açıldıktan sonra masaüstünde VTS simgesine tıklanarak sistem açılır.
- 6. Sistem açıldıktan sonra tepki birimlerinin doğru çalışıp çalışmadığı SETUP  $\rightarrow$  Hardware Test adımları seçilerek kontrol edilir.
- 7. Donanım testi sonuçları başarılı ise EK1'de sunulan test yönetimi programı adımları izlenir.
- **8.** VTS cihazı kullanımının ardından önce test programı kapatılır, ardından bilgisayar kapatma adımları izlenerek kapatılır ve bilgisayar kapandıktan sonra fişi çekilir.

## VTS\_2\_VE PSİKOTEK IIB-HMT YAZILIMI İÇİN TEST ODASI 2 İÇİN KULLANIM TALİMATI

- **1.** DİKKAT! VTS cihazını aşağıda belirtilen niteliklere sahip olanlar kullanılabilir. Belirtilen niteliklere sahip olmayanlar tarafından kullanılması yasaktır.
  - a. Sağlık Müdürlüğü tarafından verilen uygulama yetki belgesine sahip olanlar
  - b. VTS kullanım sertifikası olanlar
  - c. Bu belgelerden birine sahip olan yetkililer tarafından eğitilmiş stajyerler ve Trafik Psikolojisi dersini alan öğrenciler yetkili gözetiminde kullanabilirler.
- 2. VTS cihazı tepki paneli, pedalı, periferal birim ve ara birim bağlantılarının bilgisayar kasası ve monitör ile uygun şekilde bağlanmış olması gerekmektedir. Kullanım öncesi bağlantılar kontrol edilir.
- **3.** Önce test sisteminin kurulu olduğu masanın sağ tarafındaki şalter açılır. Ardından bilgisayar açma düğmesine basılarak açılır.
- **4.** VTS yazılımının çalışması için gerekli olan USB dongle ile PSİKOTEK IIB-HMT YAZILIMI yazılımının çalışması için gerekli mavi dongle bilgisayara takılır.
- 5. Bilgisayar açıldıktan sonra masaüstünde VTS simgesine tıklanarak sistem açılır.
- **6.** Sistem açıldıktan sonra tepki birimlerinin doğru çalışıp çalışmadığı SETUP  $\rightarrow$  Hardware Test adımları seçilerek kontrol edilir.
- 7. Donanım testi sonuçları başarılı ise EK1'de sunulan test yönetimi programı adımları izlenir.
- **8.** PSİKOTEK IIB-HMT YAZILIMI için ekrandaki VTS\_PSİKOTEK simgesine tıklanarak açılır. Ardından EK2'de sunulan test yönetim programı adımları izlenir.
- **9.** VTS cihazı ve PSİKOTEK IIB-HMT YAZILIMI kullanımının ardından önce test programları kapatılır, ardından bilgisayar kapatma adımları izlenerek kapatılır ve bilgisayar kapandıktan sonra şalter kapatılır.

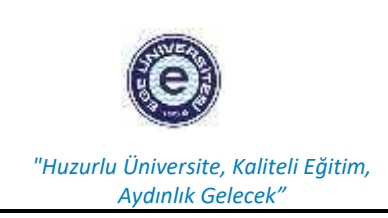

#### T.C. EGE ÜNİVERSİTESİ EDEBİYAT FAKÜLTESİ PSİKOLOJİ BÖLÜMÜ PSİKOTEKNİK LABORATUVARI VTS CİHAZI KULLANIM TALİMATI

| Doküman No      | EDB-TAL-015 |
|-----------------|-------------|
| Yayın Tarihi    | 01.12.2022  |
| Revizyon Tarihi | 29.03.2023  |
|                 |             |
| Revizyon No     | 1           |

### EK1 VTS TEST YÖNETİMİ PROGRAMI

EK2 VTS\_PSİKOTEK TEST YÖNETİMİ PROGRAMI

# EK1 VTS TEST YÖNETİMİ PROGRAMI

# **İÇİNDEKİLER**

## 1. GIRIŞ

## 2. ILK ADIM

## 3. ANA MENÜ-TEST BATARYASINI BAŞLATMA

- 3.1. Denek verilerinin girilişi
- 3.2. Otomatik test sunumu
- 3.3. Otomatik puanlama
- 3.4. Otomatik veri dönüştürme
- 3.5. Test bataryasını sona erdirme

## 4. TEK TEST SUNUMU

4.1. Puanlama

## 5. GENEL BİLGİLER

C

5.1. Test sonuçlarının ekranda sunulması

# 6. ÖZEL FONKSİYONLAR

- 6.1. Test bataryası üretme
- 6.1.1. Test bataryası üretme ve değiştirme
- 6.1.2. Test bataryasını silme
- 6.1.3. Test bataryasının kapsamını görme
- 6.2. Veri Yönetimi
- 6.2.1 Kriterlerin girilmesi
- 6.2.2. Verilerin seçilmesi
- 6.2.3. Verilerin puanlanması
- 6.3 Girdi birimi seçilmesi
- 6.4 Veri aktarımı
- 6.5 Programdan çıkış

# 1. GİRİŞ

Bilgisayar destekli test uygulamalarının avantajlarından eksiksiz yararlanabilmeniz için, test programları modüler bir yapıda tasarlanmıştır. Test Yönetim Programı, her modülü gerekli olduğu zamanlarda çağırır ve bilgileri bir modülden diğerine aktarır, böylece tüm modüllerin üstlendiği foksiyonların sırasıyla yerine getirmesi sağlanır.

# 1.Test sunum programi

Bu modül test yönergelerini, deneme uygulamalarını ve esas testin sunumunu sağlar. Testin sonunda, test sunum programı test esnasında deneğin gösterdiği performansı içeren veri kaydını Test Yönetim Programına gönderir. Test Yönetim Programı, veri kaydını mevcut veritabanında saklar.

## 2. Puanlama Programi

Puanlama programı test sonuçlarını hesaplar ve ham veriyi mevcut norm grubu değerleri ile karşılaştırır. Sonuçlar kısa veya uzun formda yazıcıda baskıya gönderilebilir veya ekrandan izlenebilir. İstendiği takdirde veriler ASCII formatında yapılması istenen diğer işlemler için ayrı bir dosyaya da yüklenebilir.

# 3. Parametre Programi

Bu program, testlerin parametrelerini değiştirme imkanı verir. Parametre programı farklı koşulları, bloklar halinde hafızasında tutar ve bunlar parametre bloğu olarak adlandırılır. Test uygulaması esnasında Test Yönetim Programı istenilen parametre bloğunu test sunum programına yönlendirir.

# 4. Veri dönüştürme programı

Puanlama programı gibi, veri dönüştürme programı da test sonuçlarını veri

0

0

üzerinden hesaplar. Bunu takiben, test sonuçları kağıt üzerine dökülmez, standart bir

sahip bir dosyaya yüklenir (ASCII format). Bu dosya daha sonra başka programlar

tarafından işlenebilir (örneğin, istatistik değerlendirme programları).

# 5. Veri giriş programı

Bu program kağıt-kalem testi olarak uygulanmış testlerin cevaplarının programa girilmesini sağlar. Bu şekilde yaratılmış veri kayıtları daha sonra, puanlama ve veri dönüştürme programları tarafından işlenebilir.

# 2. ILK ADIM

Viyana Test Sistemi başlığının ekrana gelmesi test programların başarıyla yüklendiğini gösterir.

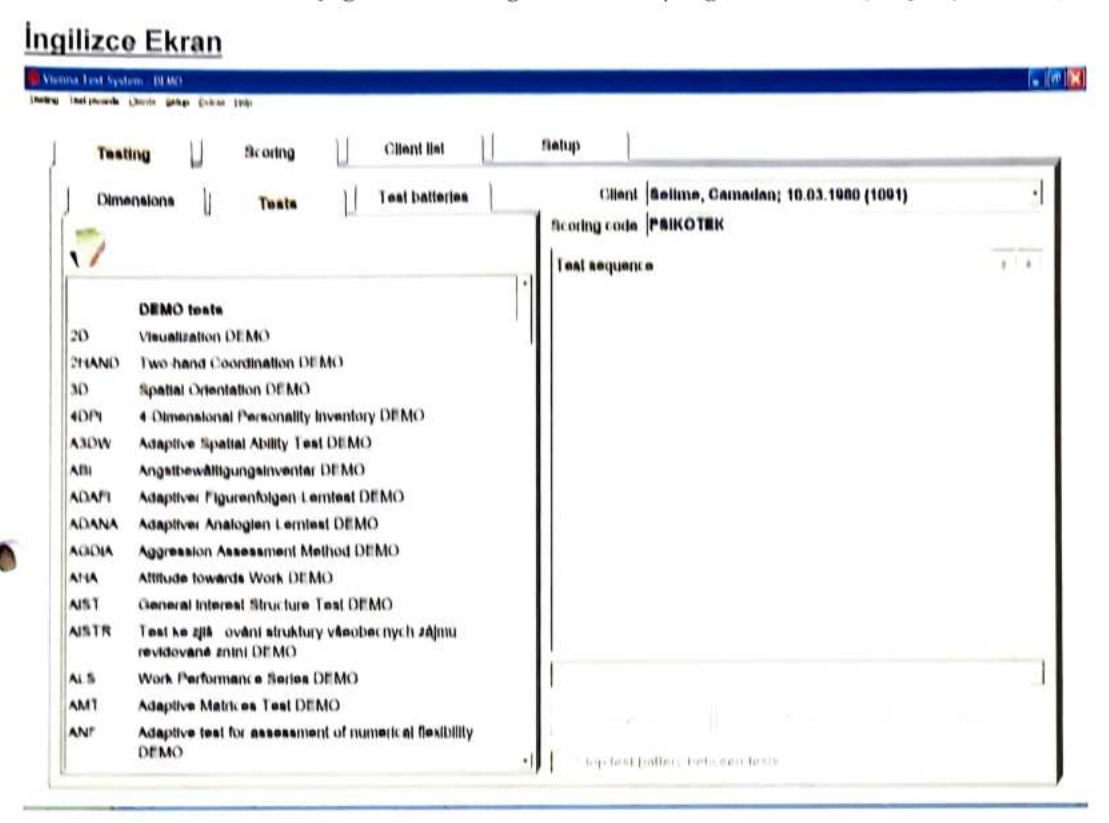

# Türkçe Ekran

in fault have Degerlendime Kundum Test kişi listesi Test uygulaması • Test hight Solime, Camadan; 10.03.1080 (1187) Distinlet I and citaliant Tealler Degetlendime kodu Pelkotek 1/ Tast silved DEMO testieri 20 Visualization DEMO PHAND CIR of koordinesyonus DEMO Spatial Orientation DEMO aD 4DPI Çok boyutlu kizilik içerikleri DEMO Ymgeleme Yelene?(Test) 3-Boyullu Küb Adaptasyonu ASDW DEMO ADI Angelbewältigungeinventer DEMO AGDIA Aggression Assessment Method DEMO Attitude towards West DEMO AHA AID I teneral Interest tattucture 1est DEMO Aligemeiner Interessen Struktur Test revullerte Passung DEMO AISIN AL D Work Performance Series DEMO AMT Adaptive Matrices Test DEMO Adaptive Numerical Flexibility 1est DEMO ANF APM Reven's Advanced Progressive Matrices DEMO ATAVI Uyariamaty Takistoskopik Trafikaigylama Testi DEMO Idenlification of Alcohol Risk DEMO ATV AVEM Work-related Behaviour and Experience Patterns DEMO AVIS Aggressive Driving Behavior DEMO Ykill Lablient Teell DEMO B19 1.116 Big Five Plus One DEMO BBPO BACO Belasibarkells Assessment DEMO test distant to the marmala durdu BAI Beck Angel-Inventer DEMO Beek Depressions-Inventer Revision/BDI II DEMO HDD 决 E F THE arei Big-Five Structure Inventory DEMO

Bu menü daha önceden hazırlanmış bulunan test bataryalarını gösterir.

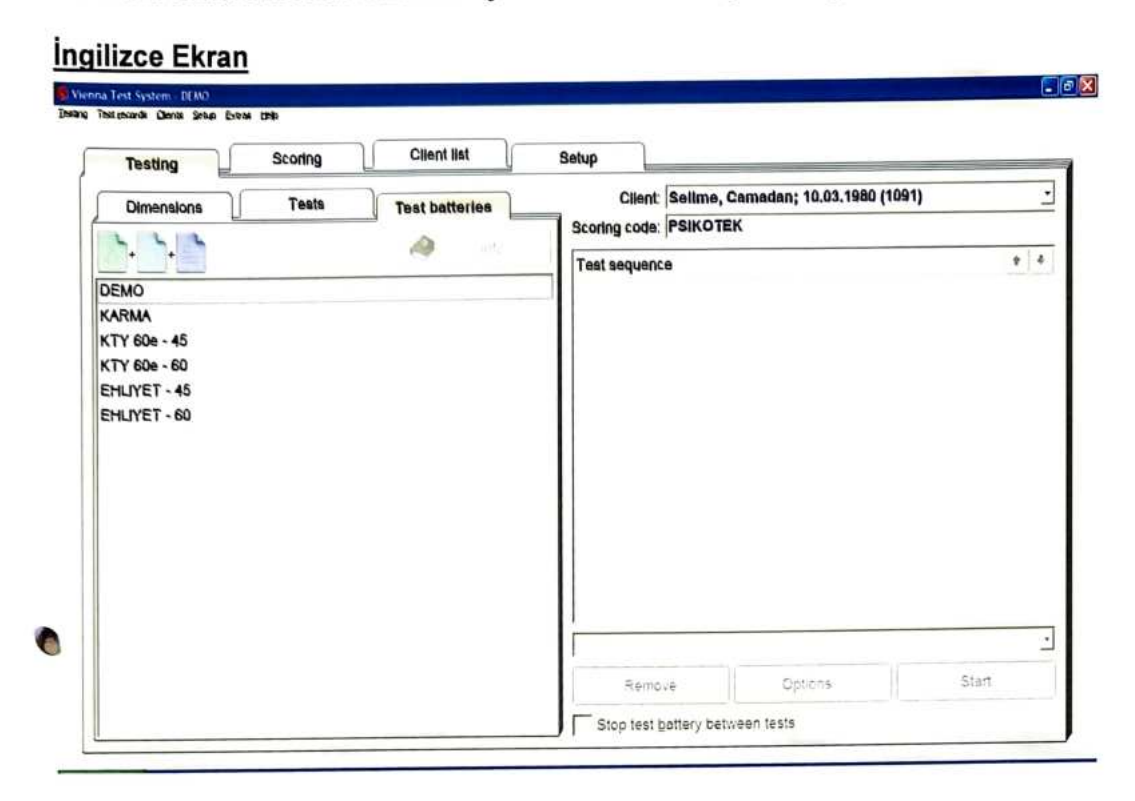

# Türkçe Ekran

| Birimler       Test dizileri       Test kişisi:       Selime, Camadan; 10.03.1980 (1187)         Demo       Bilgi       Değerlendirme kodu:       Psikotek         TRAFİK - 45       TRAFİK - 60       Test süreci       Test süreci |
|----------------------------------------------------------------------------------------------------|
| DEMO<br>TRAFIK - 45<br>TRAFIK - 60                                                                                                    |
| DEMO<br>TRAFIK - 45<br>TRAFIK - 60                                                                                                    |
|                                                                                                    |

Test bataryasına başlamak için, istediğiniz bataryanın üzerine tıklayınız.

### Bataryadaki ilk testin atlanması

Bataryada yer alan testlerin sunum sırasını değiştirebilir ve bataryanın ileri aşamalarında yer alan bir test ilk test olarak alınabilir. Batarya içinde sırasını değiştirmek istediğiniz testi seçerek sağ üst taraftaki yukarı-aşağı tuşlarıyla testin sunum sırasını değiştirebilirsiniz.

# İngilizce Ekran

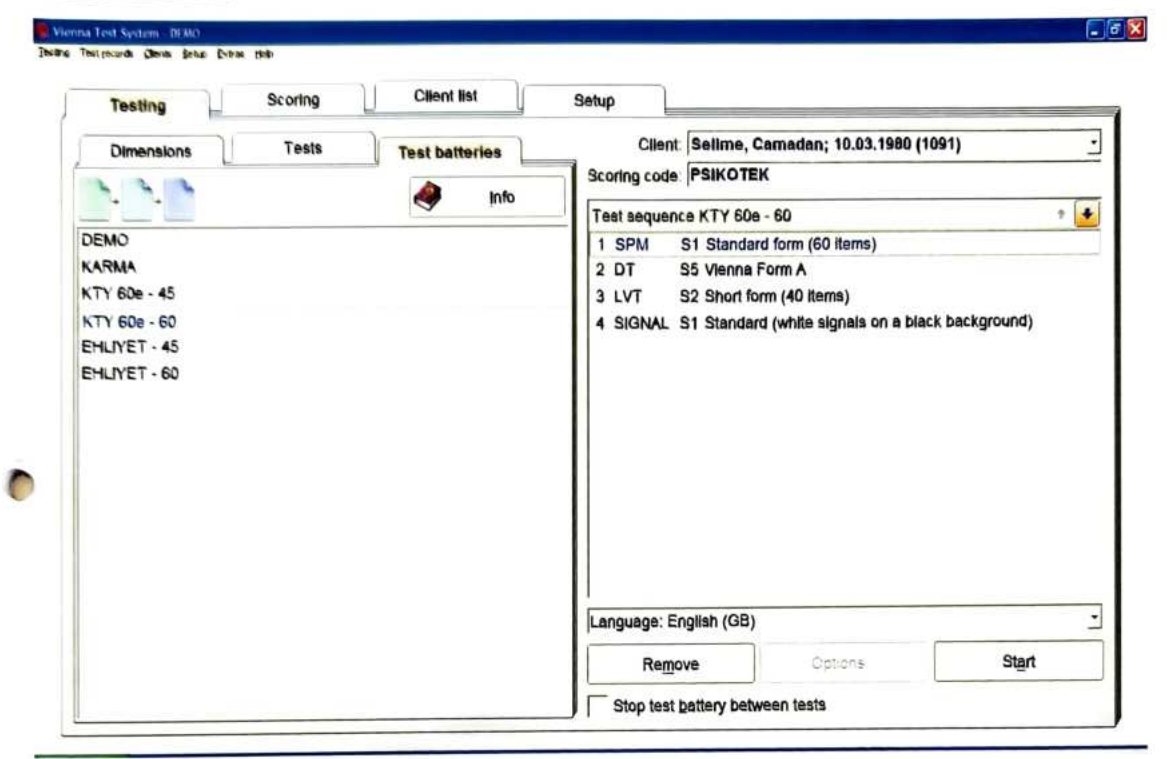

## Türkçe Ekran

С

| Test uygulaması  | Değerlendirme | Kurulum                        |                                  |                   |
|------------------|---------------|--------------------------------|----------------------------------|-------------------|
| Birimler Testler | Test dizileri | Test kişisi:                   | Selime, Camadan; 10.03.1980      | (1187)            |
| III. III. III.   |               | Değerlendirme kodu:            | Psikotek                         |                   |
|                  | a Bildi       | Test süreci TRAFIK             | - 60                             | * 4               |
| DEMO             |               | 1 SPM/S1 Sta                   | ndart şekil (60 İtem)            | 47 d              |
| TRAFIK - 45      |               | 2 DT/S5 Viya                   | ana biçimi test A                | 15 d              |
| TRAFIK - 60      |               | 3 TAVTMB/S1 Tra                | fiği sağdan işleyen ülkeler için | 14 d              |
|                  |               | 4 SIGNAL/S1 Star               | ndart (siyah zemin üzerinde beya | z sinyaller) 15 d |
|                  |               | Toplam süre: 1 saat            | 31 dakika                        |                   |
|                  |               |                                |                                  |                   |
|                  |               |                                |                                  |                   |
|                  |               | Dll: Türkçe                    |                                  |                   |
|                  |               | Dil: Türkçe<br>K <u>a</u> ldır | Secen-i ler                      | Kay <u>d</u> et   |

# 3.1. Denek verilerinin girilişi

Test bataryası başlamadan evvel denek bilgilerinin girilmesi gerekir.

### Ingilizce Ekran

| Bearing Bearing                                                                                                    | Cilerit 192                         | Setup             |    |
|----------------------------------------------------------------------------------------------------|-------------------------------------|-------------------|----|
| derind P                                                                                                    |                                     | d                 |    |
| 🔋 Which then would you                                                                                                    | u like to term??                    |                   |    |
| Please ante the riterit's test non                                                                                              | re s the stiert ands                |                   |    |
|                                                                                                    | the this estant code to clearly lot | antity the client |    |
| A DR. SBM NEW PD. J. W. SURVEY MAN                                                                                              |                                     |                   |    |
|                                                                                                    |                                     |                   |    |
|                                                                                                    |                                     |                   |    |
| Name to 1006                                                                                                    |                                     |                   |    |
| the second second second second second second second second second second second second second second second se                 |                                     |                   |    |
| First name                                                                                                    |                                     |                   |    |
| First name                                                                                                    |                                     |                   |    |
| Firei name<br>Deni el sato (do min 4999)<br>Gender (m <sup>in</sup>                                                             |                                     |                   |    |
| Energanne                                                                                                    |                                     |                   |    |
| Final name                                                                                                    |                                     |                   |    |
| Environment<br>Denviol faith, (do mini vysy)<br>Georder (m <sup>17</sup> )<br>Estudation Havel (16.7)<br>Scoting code           |                                     |                   |    |
| First name<br>Detrief sith (do min: 4999)<br>Gender (m <sup>17</sup> )<br>Education Havel (1 _ 6.7)<br>Scoting code<br>Lengunge |                                     |                   | 09 |
| Final name<br>Deni of tathi (do mini vysy)<br>Gender (m <sup>17</sup> )<br>Education Havel (1 6.7)<br>Scoting tode<br>Long      |                                     | C N               | 88 |

# Türkce Ekran

| Test kişi listes: "Test uyş      | gulamasi                  |                                        |                   |                 |
|----------------------------------|---------------------------|----------------------------------------|-------------------|-----------------|
| Handi test kişisinin t           | est edilmesini istiyor    | sunuz?                                 |                   |                 |
|                                  | in test kisisi kodu       | girintz.                               |                   |                 |
| Lutten test koştstnin soyadını v | veya bir test menen isal  | etleri içerebilen 32 karakterli bir ko | d kullanılabilir. |                 |
| Test kuşisi kodu olarak. test ku | șisine ozgu isterieri iyu |                                        |                   |                 |
|                                  |                           |                                        |                   |                 |
| a na kođu                        |                           |                                        |                   |                 |
| town ya da koud                  |                           |                                        |                   |                 |
|                                  |                           |                                        |                   |                 |
| Dogum tanni (gg.ac.yyyy)         |                           |                                        |                   |                 |
| Cinsiyer (em)                    |                           |                                        |                   |                 |
| Tahsil derecesi (1b,r).          |                           |                                        |                   |                 |
| Degenendimie Kodu.               |                           |                                        |                   | ×               |
| Di.                              |                           | ŝ                                      | 82                | Test kişisi yok |
|                                  | ~                         | Önceki test kişisi                     | Test kişi listesi |                 |
|                                  |                           |                                        |                   |                 |
|                                  |                           |                                        |                   |                 |
|                                  |                           |                                        |                   |                 |
|                                  |                           |                                        |                   |                 |
|                                  |                           |                                        |                   |                 |

Aşağıda verilen 7 kriter bilgiye ihtiyaç olacaktır.

1. Name or code ( Adayın adı )

- 2. First name ( Adayın soyadı) 3. Date of birth (Adayın doğum tarihi; gg.aa.yyyy )
- 4. Gender (Cinsiyet; m=erkek f=kadın ) 6. Scoring code (Puanlama kodu; maksimum 25 karakter- firma ismi, proje ismi veya
- numara sistemi olabilir) 7. Language ( Dil; Turkish )

- a 🗙

יינאפאנאפאריינענע אנאראפער אפארפאג דענענער אפארפאג דענענענער אנאינענע אנאיינער אנאיינער אנאיינער אנאיינער דענא अद्भव प्रकारण कर्मकाका, हि गालकाकार हारमेव कांग्रील गांध महाहतहाकामा प्रकारहरूहर २ . तमादी वताप्रीहताहार สระ าพนิทเตมสะ พระเราร่วมการ หวรมพพ ระหวุ่มห

ואסיסק שי ווולסיוסיוסו אנורובטים אניונגע וואצוו שוויסוקא אשרשו אנינאור אוונער איני אוויסט איני איני איני איני DEDERKIRGE VARIARINIE DI SAZIMINIE VARIARANISAT SONIS DE LEVIA DASIMASIVA DE DAVANASI SECTIVE BRITTINE DUDIII

# Addes bilgilerine ilsskir rodier

LUTEN KOUTU AZIBN KOZU KIŞITILIT SITI, KITNİK TUTTATIRSI, SITI NE SONADILININ DARMATKANINDAN OLIRADILİR (DINAMI DET KSW BOK DETEK BRITHENBRADIET DI KOZ DIMESUUT EDITIT THEFT \*= Ikchkui I= CITERING 10.00 #= Umwersite 5= Universite Listu Br ist eğitimin vanda birakmış kışılar, at eğitim grubunda kodların. Ortaokul tark, ilkokul kabul edilmektedir. Bu kriterde " saret giritmes, eğitim düzevinir bilinmediğin gösteri -

### Puantama kodu

Puantama kodu test sonuçtarının kişinin yaşı oristiyet ve eğitim göv kirterleri dişinda or kirter taratindar at grupiara avistinimasina imkar veni. Adaviarin daha sonia antami grupiar altinda topianapilmes apsindar dikkate septimelidir. Dias kriterer sunta olabilir. Tasi uvgulamasin HELET KEINIT ETT HE LE KULL. ALEHENT JELLIG SIKEL JELE TALEN VO. BI KINER JUR JIKKANE orupianoimimis vertier joana ennos vapikadak edatetiki jokumi esnasinda jok ovivuk kolavikkar SACIENECENT

# 3.2. Otomatik test sunumu

Actey biglien tamamlandiktan sonra, batanjakta yerialan ik tesi ie ungulama ukumatik ularak Dester Adey artik ekranin ya da pentenal aradin Datenda kece DatakaraDilir Her testin oldiminde, dataürada ordataintennik onnurait wei entenna fora ten were habiji

# 3.3. Otomatik puanlama

Test uygulamasından sonra, ekte edilen tüm veriler puankama yapılmaya hatır hale gelmiş olur istendiği takdırde uygulamadan hemen sonra baskıya venilebilir veya test uygulamalarına diğler deneklerle devam edilip, sonuçlar daha sonra toplu hakte basılabilir.

Puantama için 3 farklı seçenekten yararlanı labilir:

Kisa puantama ve sonuçtarın ekranda çeletenilmesi

Bu seçenekle sonuçlar ekranda sunulur ve bataryadaki tüm testlenin sonuçlarını görmek üzere

F10 ile devam edilir Kısa puanlamanın bilgisayar çiktisi olarak basılması

Standart, puanlamanın daha önce belirlenen baskı seçenekleri doğrultusunda bilgisayar

çıktısı olarak basılması

# 3.4. Otomatik Veri Dönüştürme

Venilerin örneğin bir istatistik programı tarafından değerlendirmeye alınması isteniyorsa, venilerin otomatik olarak ASCII dosyasına dönüştürülmesi gerekir. Veri dönüşümü, sadece veri dönüşümü programına sahip testler için yapılabilir ve bunlar menüde göstenlir. Veri dönüşümü her test için ayrı olarak istenmelidir.

# 3.5. Test bataryasını sona erdirme

Bataryanın uygulanması esnasında, testlerden herhangi biri yarıda kesilirse ( Esc F5 ile yapılır), testin yarıda kesildiğini gösteren bir mesaj ekrana gelir.

# Ingilizce Ekran

| The | test was interrupted using ESC.    |  |
|-----|------------------------------------|--|
| F10 | Continue test                      |  |
| F1  | Restart test (WITH instruction)    |  |
| F2  | Restart test (WITHOUT instruction) |  |
| F3  | Abort SIGNAL and store             |  |
|     | Abort SIGNAL without storing       |  |

## Türkçe Ekran

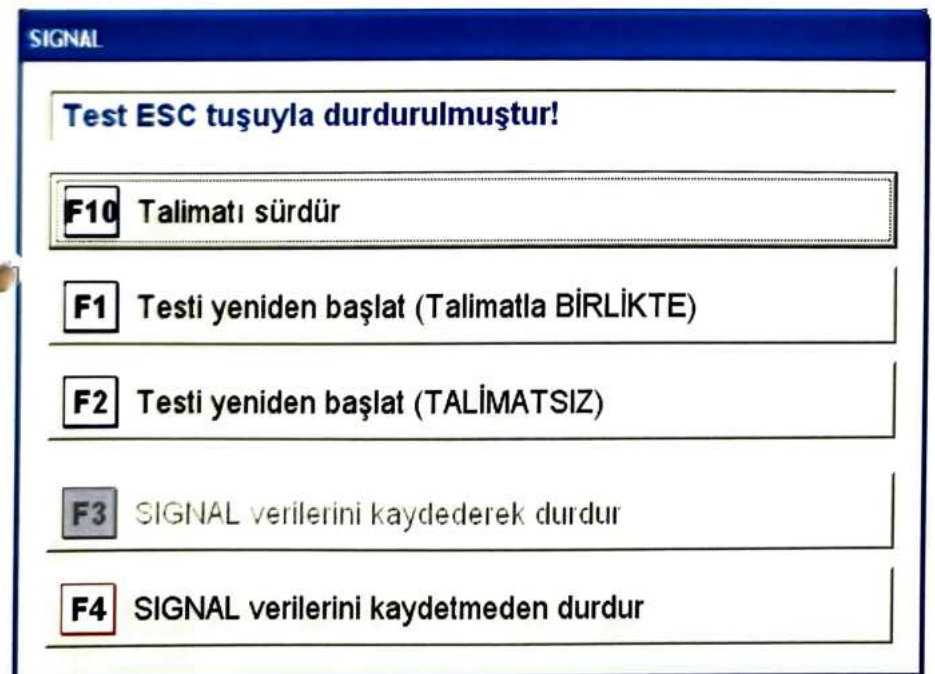

Hangi testin uygulanmakta olduğunu ve yarıda kesildiğini gösterir.

Teste devam etmek için **F10** tuşuna, testi yönerge ile yeniden başlatmak için **F1** tuşuna, yönergesiz yeniden başlatmak için **F2** tuşuna, verileri kaydederek testten çıkmak için **F3** tuşuna, verileri kaydetmeden testten çıkmak için **F4** tuşuna basılır.

# 4. TEK TEST SUNUMU

Ana menüde Testing(Test Uygulaması) başlığı altıda iken Tests(Testler) seçeneğine gelirseniz mevcut testlerin listesini görebilirsiniz. Testler teker teker, test kısa ismi ile listeden seçilebilir.

# İngilizce Ekran

| Tes   | ting Scoring Cilent Hat                                                   | Selup                                      |         |
|-------|---------------------------------------------------------------------------|--------------------------------------------|---------|
| Dim   | analons ] Tests ] Test batteries                                          | Client: Selime. Camedan; 10.03.1980 (1091) | -       |
| -     | 4 F -                                                                     | Scoring code:                              |         |
| 12    |                                                                           | Test sequence                              | 2. 5    |
|       | DEMO tests                                                                |                                            |         |
| 20    | Visualization DEMO                                                        |                                            |         |
| 2HAND | Two-hand Coordination DEMO                                                | 1                                          |         |
| 30    | Spatial Orientation DEMO                                                  |                                            |         |
| 40.2  | 4-Dimensional Personality Inventory DEMO                                  |                                            |         |
| ASOW  | Adaptive Special Ability Test DEMO                                        |                                            |         |
| AB    | Angstbewältigungsinventar DEMO                                            |                                            |         |
| FACA  | Adaptiver Figurenfolgen-Lemost DEMO                                       |                                            |         |
| ADANA | Adaptiver Analogien-Lemitest DEMO                                         |                                            |         |
| AGDIA | Aggression Assessment Method DEMO                                         |                                            |         |
| AHA   | Attitude towards Work DEMO                                                |                                            |         |
| AIST  | General Interest Structure Test DEMO                                      |                                            |         |
| AISTR | Test ke zjiš ování struktury všeobecnych zájmů -<br>revisovane zniní DEMO | 1                                          |         |
| A_S   | Work Performance Series DEMO                                              |                                            | 2       |
| AMT   | Adaptive Matrices Test DEMO                                               | Designed Protocol                          | -64     |
|       |                                                                           | 76-3076 H 001012                           | - 43/11 |

### Türkçe Ekran

0

Ć

| Test kis | si listesi Test uygulaması Değerlendirme                          | Kurulum                 |                                    |     |
|----------|-------------------------------------------------------------------|-------------------------|------------------------------------|-----|
| B        | rimler Test dizileri                                              | Test kişisi:            | Selime, Camadan; 10.03.1980 (1187) |     |
|          |                                                                   | Degerlendirme kodu:     | Psikotek                           |     |
| 1        |                                                                   | Test süreci             | •                                  | * 4 |
|          | DEMO testieri:                                                    |                         |                                    |     |
| 2D       | Visualization DEMO                                                |                         |                                    |     |
| 2HAND    | Çift el koordinasyonua DEMO                                       |                         |                                    |     |
| 3D       | Spatial Orientation DEMO                                          |                         |                                    |     |
| 4DPI     | Çok boyutlu ki?lilk içerikleri DEMO                               |                         |                                    |     |
| A3DW     | Ymgeleme Yelene?i Testi: 3-Boyutlu Küb Adaptasyonu<br>DEMO        |                         |                                    |     |
| ABI      | Angstbewältigungsinventar DEMO                                    |                         |                                    |     |
| AGDIA    | Aggression Assessment Method DEMO                                 |                         |                                    |     |
| AHA      | Attitude towards Work DEMO                                        |                         |                                    |     |
| AIST     | General Interest Structure Test DEMO                              |                         |                                    |     |
| AISTR    | Allgemeiner Interessen-Struktur-Test - revidierte Fassung<br>DEMO |                         |                                    |     |
| ALS      | Work Performance Series DEMO                                      |                         |                                    |     |
| AMT      | Adaptive Matrices Test DEMO                                       |                         |                                    |     |
| ANF      | Adaptive Numerical Flexibility Test DEMO                          |                         |                                    |     |
| APM      | Raven's Advanced Progressive Matrices DEMO                        |                         |                                    |     |
| ATAVT    | Uyarlamaly Takistoskopik Trafikalgylama Testi DEMO                |                         |                                    |     |
| ATV      | Identification of Alcohol Risk DEMO                               |                         |                                    |     |
| AVEM     | Work-related Behaviour and Experience Patterns DEMO               |                         |                                    |     |
| AVIS     | Aggressive Driving Behavior DEMO                                  |                         |                                    |     |
| B19      | Ykili Labirent Testi DEMO                                         |                         |                                    |     |
| B5PO     | Big Five Plus One DEMO                                            | Faldu                   | Secenekler Kay                     | det |
| BACO     | Belastbarkelts-Assessment DEMO                                    | Test dizisini testle    | a arasında durdur.                 |     |
| BAI      | Beck Angst-Inventar DEMO                                          | 1 Consultation (Control |                                    |     |
| BDI2     | Beck Depressions-Inventar Revision/BDI II DEMO                    |                         | R                                  |     |
| RESI     | Big-Five Structure Inventory DEMO -I                              |                         | Test summinities (a)               |     |

# 4.1. Puanlama

Tek test uygulaması bittikten sonra ekrana test sonuçları menüsü gelir.

# ING

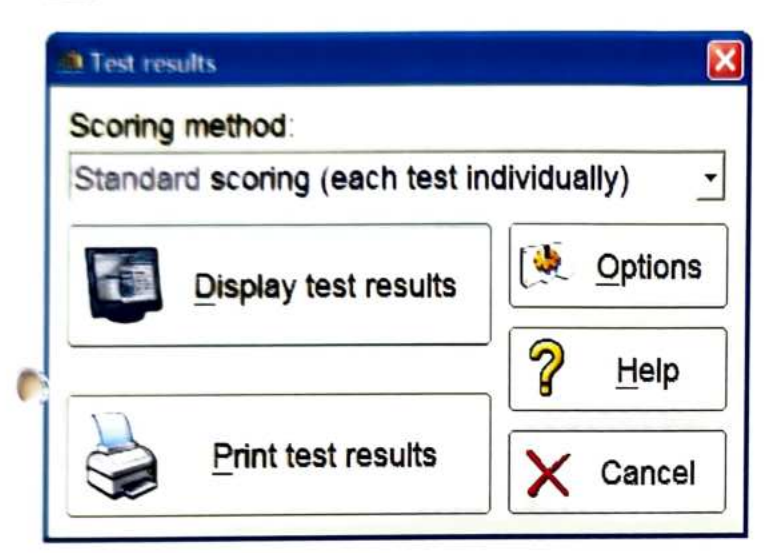

Display test results → Test sonuçlarının ekranda sunumu seçeneği Print test results → Test sonuçlarının yazdırılması seçeneği

Not: Test sonuçlarının hangi dilde sunulacağına ilişkin ayarları yukarıdaki ekrandaki Options seçeneğindan Scope adımından yapabilirsiniz

# TR

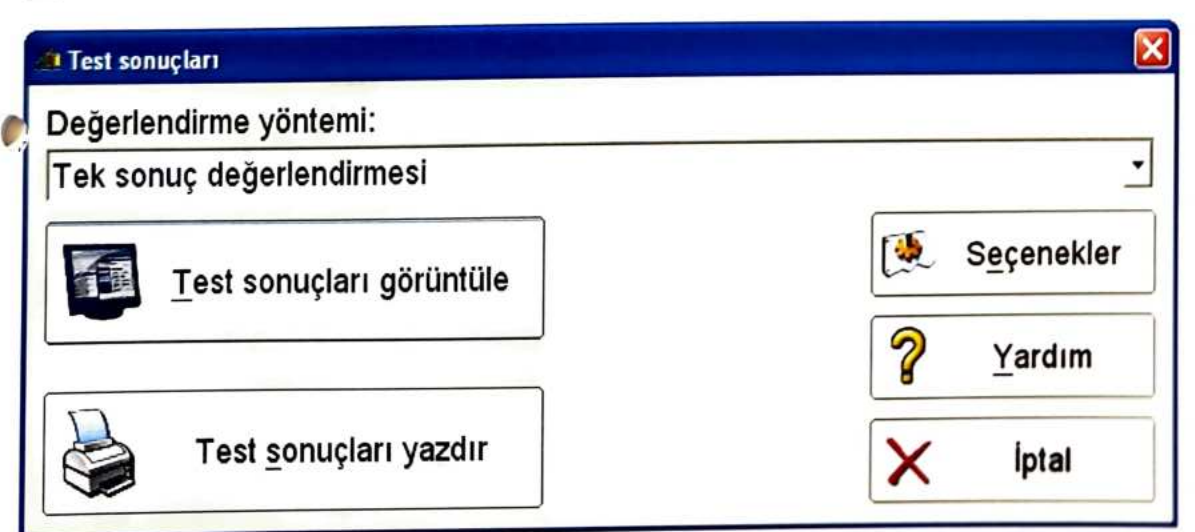

# 5. GENEL BILGILER

# 5.1. Test sonuçlarının ekranda sunulması

Test sonuçları ekran üzerinde

- tek test uygulaması tamamlandıktan sonra
- test bataryasının uygulanışı esnasında
- veri yönetimi fonksiyonu kulanılırken gösterilebilir.

Test sonuçlarının ekranda sunulması, sonuçların hızla gözden geçirilmesine imkan verir. Sunum kısa puanlama bilgilerini içerir.

Sonuçların gösterilmesi için bir sayfa yeterli değilse, ikinci sayfada devam edilir. Bulguların devamı için, sayfa değiştirme tuşları kullanılır. Sayfanın ortasında, puanlamanın kaç sayfadan oluştuğu ve ekranda hagi sayfanın gösterildiği belirtilmektedir.

Bulguların basımına karar verildiğinde *print - yazdır* tuşunabasılarak, kısa ya da standart puanlama ile baskıya verilebilir.

# SIGNAL

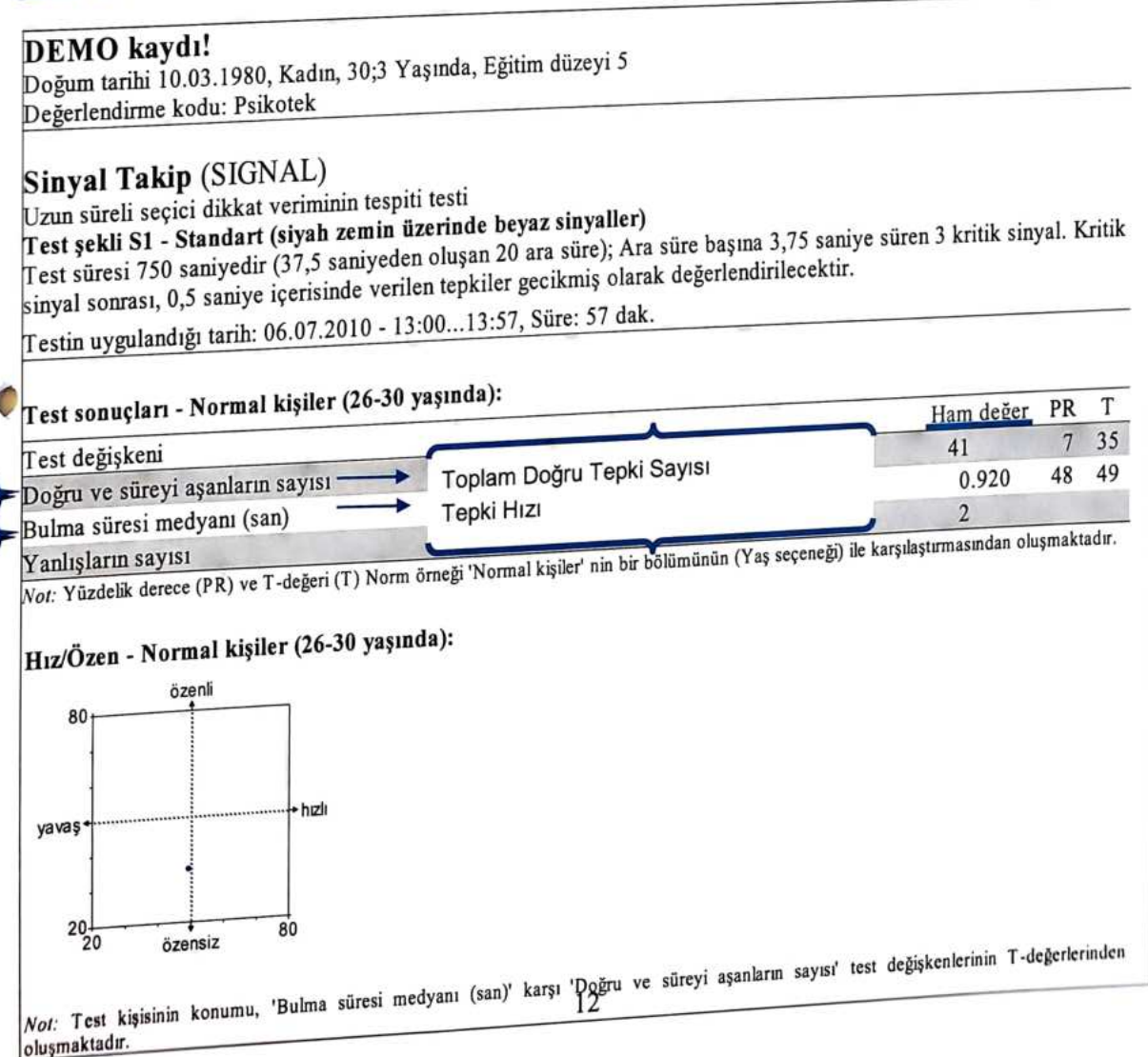

### SPM

### DEMO kavdı!

Doğum tarihi 10.03.1980, Kadın, 30;0 Yaşında, Eğitim düzeyi 5 Degerlendirme kodu: Psikotek

#### Raven's Standard Progressive Matrices (SPM)

Mantıklı dşünme yeterliliği tespiti için, sözel olmayan işlem Test şekli S1 - Standart şekil (60 İtem) Testin uygulandığı tarih: 12.03.2010 - 13:11...13:11, Süre: 0 dak.

#### Test sonuçları:

| Test değişkeni                                                                                                    | Ham değer <sup>1</sup> |
|----------------------------------------------------------------------------------------------------|------------------------|
| Doğru cevapların toplam sayısı                                                                                                    | 47                     |
| Set A                                                                                                    | 11 (12)                |
| Set B                                                                                                    | 12 (11)                |
| Set C                                                                                                    | 9 (9)                  |
| Set D                                                                                                    | 10 (10)                |
| Set E                                                                                                    | 5 (5)                  |
| İşlem süresi                                                                                                    | 26:12 <sup>2</sup>     |
| <sup>1</sup> Parantez içerisindeki değerler, beklenilen ham değerleri göstermektedir<br><sup>2</sup> Dakika:saniye olarak işlem süresi |                        |

### COG

#### DEMO kavdı! Doğum tarihi 10.03.1980, Kadın, 30;1 Yaşında, Eğitim düzeyi 5 Değerlendirme kodu: Psikotek ar?yla?tyrma Testi (COG) Dikkat ve konsantrasyonun ölçülmesine yönelik genel verim testi Test şekli S1 - Figür bölümü 1, serbest işlem süresi 10 uyarıcının bulunduğu 20 örnek(=200 uyarıcı/80 istenen) Testin uygulandığı tarih: 04.05.2010 - 14:00...14:25, Süre: 25 dak. Test sonuçları - Norm örneği: PR Ham değer Test değişkeni "doğru redlerin" ortalama süresi (san).1 2.541 51 (47-55) Doğru Cevap Ortalama Tepki Zamanı 54 (38-69) Farklı sonuçlar: Toplam Doğru EVET Sayısı 74 24 43 "isabetlilerin" toplam1 2 Toplam Doğru HAYIR Sayısı 116 58 doğru redlerin" toplamı 1 52 2.386 47 (27-66) "isabetlilerin" ortalama süresi (san)<sup>2</sup> 49 (44-54) 08:17 3 İşlem süresi Not: Yüzdelik derece (PR) ve T-değeri (T) Norm örneği 'Norm örneği' nin karşılaştırmasından oluşmaktadır. Her norm değeri sonrasında parantez içerisinde belirtilen güvenirlik aralıkları, %5 lik bir yanılma payına dayaldır. Doğru red = Doğru HAYIR-cevabı (istenmeyen tepkide kırmızı tuş) <sup>2</sup>İsabetli = Doğru EVET-cevabı (istenen tepkide yeşil tuş)

Т

dakika:saniye olarak işlem süresi

# TAVTMB

### DEMO kaydı!

Doğum tarihi 19.08.1980, Erkek, 50;5 Yaşında, Eğitim düzeyi 4 Değerlendirme kodu: demo

## Takistoskopik Trafikalgylama Testi (TAVTMB)

Görsel algılama veriminin kontrol edilmesi yöntemi Testin uygulandığı tarih: 10:2710:47 - 18.02.2010, Süre: 20 dak. (57 test sunumu)

#### Test sonuçları - Norm örneği:

| Test değişkeni  | Ham değer | PR         | Т          |
|-----------------|-----------|------------|------------|
| Fikir edinme    | 13        | 62 (31-86) | 53 (45-61) |
| Doğru cevaplar  | 49        | 53 (27-79) | 51 (44-58) |
| Yanlış cevaplar | 2         | 66 (27-92) | 54 (44-64) |
| İşlem süresi    | 01:17 1   |            |            |

içerisinde belirtilen güvenirlik aralıkları, %5 lik bir yanılma payına dayaldır.

# LVT

#### Selime, Camadan

Doğum tarihi 10.03.1980, Kadın, 30;3 Yaşında, Eğitim düzeyi 5 Değerlendirme kodu: psikotek

### Cizgi Yzleme Testi (LVT)

Konsantrasyonlu odaklanmalı algılama yeneteği derlemesi için görsel algılama testi **Test şekli S2 - Kısa tür (40 Item)** Testin uygulandığı tarih: 04.07.2010 - 14:23...14:26, Süre: 3 dak.

#### Test sonuçları - Normal örnekleme:

| Test değişkeni                        |                                     | Ham değer          | PR         | Т          |
|---------------------------------------|-------------------------------------|--------------------|------------|------------|
| Skor                                  | Toplam Zamanında Doğru Cevap Sayısı | 38                 | 81 (66-92) | 59 (54-64) |
| İlave sonuçlar:                       |                                     |                    |            |            |
| Doğru yanıtların ortanca süresi (sn)  |                                     | 2.88               | 93         | 65         |
| Yanlış yanıtların ortanca süresi (sn) |                                     | 3.47               |            |            |
| Doğru yanıt sayısı                    |                                     | 38                 |            |            |
| Resimlere bakma sayısı                |                                     | 40                 |            |            |
| Cözme süresi                          |                                     | 02:04 <sup>1</sup> |            |            |

Not: Yüzdelik derece (PR) ve T-değeri (T) Norm örneği 'Normal örnekleme' nin karşılaştırmasından oluşmaktadır. Her norm değeri sonrasında parantez içerisinde belirtilen güvenirlik aralıkları, %5 lik bir yanılma payına dayaldır. <sup>1</sup>Dakika:saniye biçiminde çözme süresi

| Selime, Camadan<br>Doğum tarihi 10.03.1980. Kadın, 30,3 Yaşında, Eğitim düzeyi 5<br>Değerlendirme kodu, esikotek |           |             |             |
|----------------------------------------------------------------------------------------------------|-----------|-------------|-------------|
|                                                                                                    |           |             |             |
| Determinasyon Testi (DT)                                                                                         |           |             |             |
| Kompleks cok uvarietva-bircok tepki verme denemesi                                                               |           |             |             |
| Test sekli S5 Vivana bicimi test 4                                                                               |           |             |             |
| epki modu - 5 aratiki)                                                                                           |           |             |             |
| Testin uygulandığı tarih 04 07 2010 - 14,1514,25, Sure. 10 dak.                                                  |           |             |             |
| Test sonucları - Norm örneklemi (Eğitim düzeyi 5):                                                               |           |             | <b></b>     |
| 7 est deģisken                                                                                                   | Ham değer | PR          | 1           |
| Tenki modu toplam sonuçları (540 uyancı, Test süresi: 515 saniye)                                                | 0.001     | 06          | 68 166 7    |
| Fenki verme süresi medyani                                                                                       | 0.60      | 90 (95-98)  | 60 (58.6    |
| Zamanında yapılan                                                                                                | 528       | 71 (66 70)  | 56 (54-5    |
| Geciker                                                                                                    | 12        | 27 (12-50)  | 44 (38-5    |
| Yanlış                                                                                                    | 10        | 94 (90-97)  | 66 (63-6    |
| Bos birakilan                                                                                                    | 540       | 98          | 71          |
| Doğru                                                                                                    | 556       | 10          |             |
| Tepkiler                                                                                                    | 550       |             |             |
| I. aralık                                                                                                    | 0.59 1    | 98 (97-99)  | 71 (69-7    |
| Tepki verme süresi medyanı 1                                                                                     | 180       | 93 (90-96)  | 65 (63-6    |
| Zamanında yapılan 1                                                                                              | 0         | 89 (84-92)  | 62 (60-6    |
| Geciken 1                                                                                                    | 3         | 34 (12-66)  | 46 (38-5    |
| Yanlış 1                                                                                                    | 0         | 76 (62-86)  | 57 (53-6    |
| Boş bırakılan 1                                                                                                  | 180       | 83          | 60          |
| Doğru I                                                                                                    | 183       |             |             |
| Tepkiler 1                                                                                                    |           |             |             |
| 2. aralık                                                                                                    | 0.61 1    | 94 (90-97)  | 66 (63-6    |
| Tepki verme süresi medyanı 2                                                                                     | 174       | 84 (79-88)  | 60 (58-6    |
| Zamanında yapılan 2                                                                                              | 6         | 80 (69-86)  | 58 (55-6    |
| Geciken 2                                                                                                    | 6         | 38 (18-62)  | 47 (41-5    |
| Yanlış 2                                                                                                    | 0         | 89 (79-95)  | 62 (58-6    |
| Boş bırakılan 2                                                                                                  | 180       | 92          | 64          |
| Doğru 2                                                                                                    | 186       | -           |             |
| Tepkiler 2                                                                                                    |           |             | 69 144 7    |
| 3. aralık                                                                                                    | 0.60      | 96 (95-98)  | 55 (53 5    |
| Tepki verme süresi medyanı 3                                                                                     | 174       | 70 (62-76)  | 51 (48 5    |
| Zamanında yapılan 3                                                                                              | 6         | 55 (42-66)  | 39 (11.4    |
| Geciken 3                                                                                                    | 7         | 13 (3-38)   | 61 (57-6    |
| Yanlış 3                                                                                                    | 0         | 03          | 65          |
| Boş bırakılan 3                                                                                                  | 180       | 75          |             |
| Doğu 3                                                                                                    | 187       | an a barrel | actum asini |

Not: Yüzdelik derece (PR) ve 1-degeri (Y) reter içerisinde belin oluşmaktadır. Her norm **değer**i sonrasında parantez içerisinde belin <sup>1</sup>Saniye olarak tepki verme süresi medyanı ilen gi

# 6. ÖZEL FONKSİYONLAR

# 6.1. Test bataryası üretme, mevcut batarya değiştirme/silme

# 6.1.1 Batarya üretme

Ana menüde Setup(Kurulum) → Build test batteries(Test Dizileri Oluştur) → New(Yeni) adımlarının uygulanması yeni batarya üretme imkanı verir.

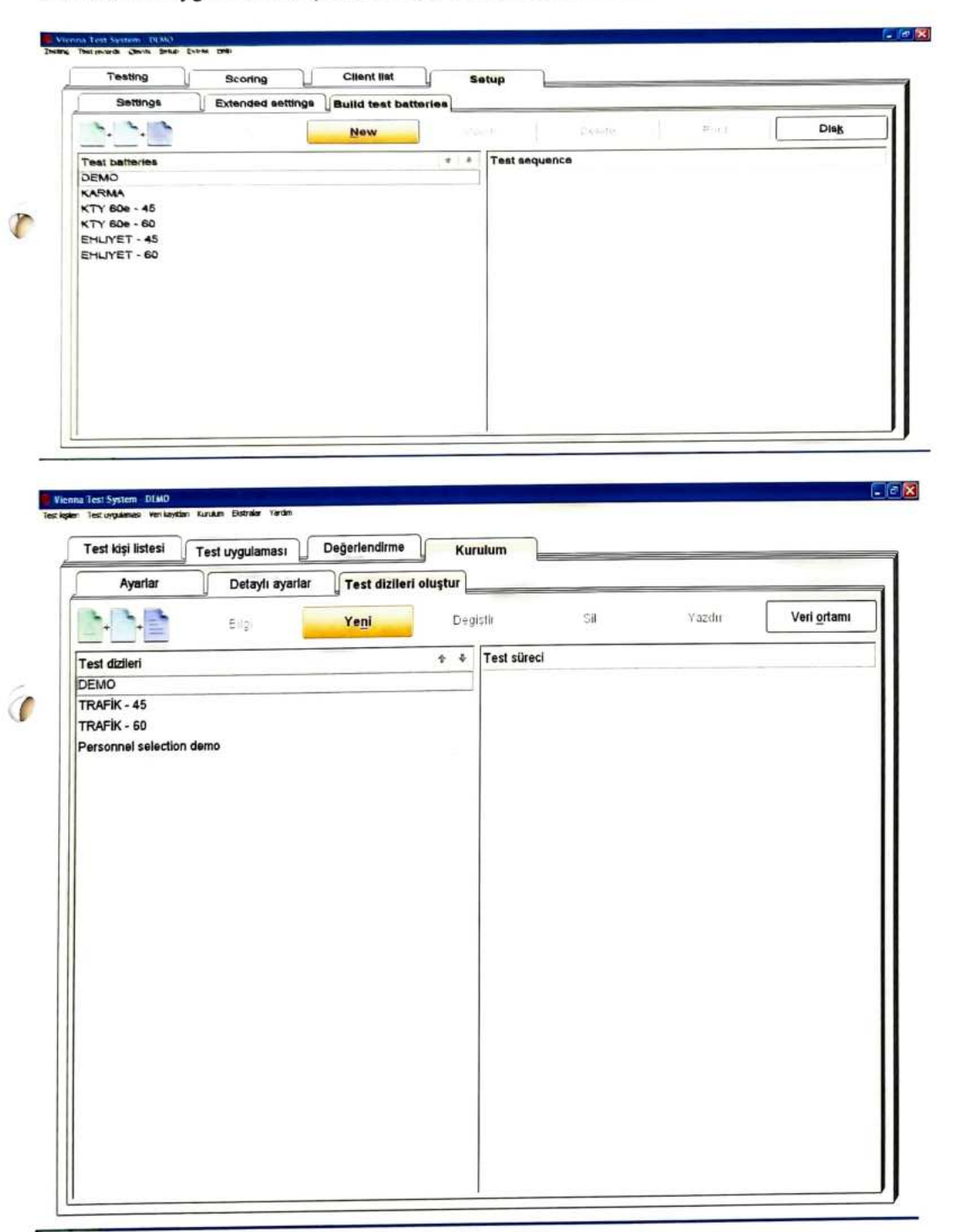

# 6.1.2 Batarya değiştirme

Setup adımından yeni bir batarya oluşturabileceğiniz gibi mevcut bir batarya üzerinde değişiklik de yapabilirsiniz. Setup(Kurulum) → Build test batteries(Test Dizileri Oluştur) → Değişiklik yapılacak mevcut bataryanın seçilmesi → Modify(Değiştir).

| Testing                                                                         | Scoring           | Client list          | Se  | tup                                                                  |                                                                                                    |                                                                                                    |             |
|---------------------------------------------------------------------------------|-------------------|----------------------|-----|----------------------------------------------------------------------|----------------------------------------------------------------------------------------------------|----------------------------------------------------------------------------------------------------|-------------|
| Settings                                                                        | Extended settings | Build test batteries | -   |                                                                      |                                                                                                    |                                                                                                    | (           |
| · · ·                                                                           | tuto.             | New                  | Mod | HTY                                                                  | Delete                                                                                                    | Print                                                                                                    | Disk        |
| Test batteries<br>DEMC<br>(ARMA<br>(T) 606 - 45<br>(T) 606 - 60<br>EHLIVET - 60 |                   |                      |     | Test seque<br>1 SPM<br>2 DT<br>3 LVT<br>4 SIGNAL<br>5 TAVTM<br>6 COG | Ance EHLIYET - 45<br>S6 Short form for<br>S5 Vienna Form<br>S2 Short form (44<br>S1 Standard (wh<br>IB S1 for countries v<br>S1 Figure set 1. r | traffic psychology<br>A<br>D ferma)<br>ite signals on a black<br>with right-hand traffic<br>no time limit | background) |

# 6.1.3 Test bataryasını silme

Setup adımından mevcut bir bataryayı silebilirsiniz. Setup(Kurulum) → Build test batteries(Test Dizileri Oluştur) → Silmek istediğiniz mevcut bataryanın seçilmesi → Delete(Sil).

| Testing                                                                                         | Scoring           | Client list          | S  | etup                                                    |                                                                                                    |                                                                                                    |             |
|-------------------------------------------------------------------------------------------------|-------------------|----------------------|----|---------------------------------------------------------|----------------------------------------------------------------------------------------------------|----------------------------------------------------------------------------------------------------|-------------|
| Settings                                                                                        | Extended settings | Build test batteries | _  |                                                         |                                                                                                    |                                                                                                    |             |
| <u>.</u>                                                                                        | into              | New                  | Мо | dify                                                    | Delete                                                                                                    | Print                                                                                                    | Disk        |
| Fest betteries<br>DEMO<br>(ARMA<br>(TY 60e - 45<br>(TY 60e - 60<br>EHLIYET - 45<br>EHLIYET - 60 |                   |                      |    | 1 SPM<br>2 DT<br>3 LVT<br>4 SIGNAL<br>5 TAVTME<br>6 COG | S6 Short form for<br>S5 Vienna Form /<br>S2 Short form (40<br>S1 Standard (whi<br>3 S1 for countries v<br>S1 Figure set 1, r | traffic psychology<br>A<br>) Items)<br>Ite signals on a black<br>with right-hand traffic<br>no time limit | beckground) |

# 6.2 Veri Yönetimi

Scoring seçeneğinden kayıtlı test verilerine giriş sağlanır.

# Ingilizce Ekran

| Teating  |              | Scoring        | Client ist    | Setup | 1    | _ | - |              |  |
|----------|--------------|----------------|---------------|-------|------|---|---|--------------|--|
| Salacta  | () (mail res | cords: 0 of 35 |               |       |      |   |   | Eind         |  |
| Tes      | Form         | Date           | 1 Client code |       | Age  | G | E | Scoring code |  |
| - 8'     | 51           | 29 04 2008     | Doe John      |       | 51.6 | m | 3 | demo         |  |
| - 444    | -            | 29 04 2008     | Doe John      |       | 51.6 | m | 3 | omeb         |  |
| - 006    | 51           | 29 04 2003     | 37104F77      |       | 46:4 | m | 4 | DENEME       |  |
| - 01     | 55           | 29 04 2003     | 37104577      |       | 46:4 | m | 4 | DENEME       |  |
| - LN7    | 92           | 29 04 2003     | 37104F77      |       | 46;4 | m | 4 | DENEME       |  |
| - BIGNAL | 51           | 29 04 2003     | 37104F77      |       | 46;4 | m | 4 | DENEME       |  |
| - 594    | 51           | 29 04 2003     | 37104F77      |       | 46:4 | m | 4 | DENEME       |  |
| - TAVTME | 51           | 29 04 2003     | 37104F77      |       | 46,4 | m | 4 | DENEME       |  |
| - 006    | 51           | 29 04 2003     | 37104F77      |       | 46:4 | m | 4 | DENEME       |  |
| - DT     | 85           | 29 04 2003     | 37104F77      |       | 46:4 | m | 4 | DENEME       |  |
| - LVT    | \$2          | 29 04 2003     | 37104F77      |       | 46;4 | m | 4 | DENEME       |  |
| - SIGNAL | 51           | 29 04 2003     | 37104F77      |       | 46;4 | m | 4 | DENEME       |  |
| - SPM    | \$1          | 29 04 2003     | 37104F77      |       | 46;4 | m | 4 | DENEME       |  |
| - TAVTME | S1           | 29.04.2003     | 37104F77      |       | 46;4 | m | 4 | DENEME       |  |
| - OPM    | 2            | 08 05 2008     | DEMO record!  |       | 31;7 | m | 3 | demo         |  |
| - CPM    | -            | 08.05.2008     | DEMO recordi  |       | 31;7 | m | 3 | demo         |  |
| - CPM    | -            | 08 05 2008     | DEMO record!  |       | 31;7 | m | 3 | demo         |  |
| - OPM    | -            | 08.05 2008     | DEMO recordi  |       | 31;7 | m | 3 | demo         |  |

| Test kişi listesi | T         | est uygulamas  | Degerlendirme  | Kurulum |       |   | - |              |              |
|-------------------|-----------|----------------|----------------|---------|-------|---|---|--------------|--------------|
| 💣 Seçilen v       | eri kay   | ntları: 0 / 99 |                |         |       |   |   | Ara          | Test sonutia |
| Test              | Tür       | Tarih          | Test kişi kodu |         | Yaş   | С | т | Değəri, kodu |              |
| - 2HAND           | <b>S4</b> | 18.02.2010     | Jones, Hank    |         | 52:11 | e | 3 | demo         |              |
| - 2HAND           | 54        | 07.07.2010     | Jones, Hank    |         | 52;3  |   | 3 | demo         |              |
| - 2HAND           | 54        | 18.02.2010     | Jones, Hank    |         | 52;11 |   | 3 | demo         |              |
| - AVEM            | -         | 07.07.2010     | Jones, Hank    |         | 52;3  |   | 3 | demo         |              |
| - AVEM            | _         | 18.02.2010     | Jones, Hank    |         | 52:11 |   | 3 | demo         |              |
| - AVEM            | -         | 18.02.2010     | Jones, Hank    |         | 52;11 | e | 3 | demo         |              |
| - BFSI            | \$1       | 18.02.2010     | Jones, Hank    |         | 52;11 |   | 3 | demo         |              |
| - BFSI            | S1        | 07.07.2010     | Jones, Hank    |         | 52:3  | e | 3 | demo         |              |
| - BFSI            | <b>S1</b> | 18.02.2010     | Jones, Hank    |         | 52;11 | e | 3 | demo         |              |
| - COG             | S1        | 04.05.2010     | DEMO kaydıl    |         | 30;1  | k | 5 | Psikotek     |              |
| - DT              | 51        | 07.07.2010     | Jackson, Ann   |         | 51:9  | k | 3 | demo         |              |
| - DT              | <b>S1</b> | 18.02.2010     | Jackson, Ann   |         | 51:4  | k | 3 | demo         |              |
| - DT              | S1        | 18.02.2010     | Jackson, Ann   |         | 51;4  | k | 3 | demo         |              |
| - ELST            | <b>S1</b> | 07.07.2010     | Jones, Hank    |         | 52;3  |   | 3 | demo         |              |
| - ELST            | <b>S1</b> | 18.02.2010     | Jones, Hank    |         | 52;11 |   | 3 | demo         |              |
| - ELST            | <b>S1</b> | 18.02.2010     | Jones, Hank    |         | 52:11 | e | 3 | demo         |              |
| - EPP6            | S2        | 07.07.2010     | Snyder, Rick   |         | 53;8  | e | 5 | demo         |              |
| - EPP6            | S2        | 07.07.2010     | Webber, Kathy  |         | 51;3  | k | 2 | demo         |              |
| - EPP6            | S2        | 18.02.2010     | Smith, Palti   |         | 53:0  | k | 3 | demo         |              |
| - EPP6            | S2        | 18.02.2010     | Hoffer, Jimmy  |         | 51;3  |   | 4 | demo         |              |
| - EPP6            | S2        | 18.02.2010     | Jackson, Ann   |         | 51:4  | k | 3 | demo         |              |
| - EPP6            | 52        | 07.07.2010     | Murray, Bill   |         | 51:9  |   | 3 | demo         |              |
| - EPP6            | S2        | 26.02.2010     | DEMO kaydıl    |         | 29:11 | k | 5 | Psikolek     |              |
| - EPP6            | S2        | 07.07.2010     | Hoffer, Jimmy  |         | 51;8  |   | 4 | demo         |              |
| - EPP6            | S2        | 18.02.2010     | Webber, Kathy  |         | 51;11 | k | 2 | demo         |              |
| - EPP6            | S2        | 07.07.2010     | Jackson, Ann   |         | 51;9  | k | 3 | demo         |              |
| - EPP6            | S2        | 26.02.2010     | DEMO kaydıl    |         | 29;11 | k | 5 | Psikotek     |              |

# 6.2.1.Tarama kriterlerinin girilmesi

Verilen kriteri karşılayan tüm verilerin hafızadan seçilmesini sağlar. Seçilen veriler ekranda listelenecektir.

Aşağıdaki tarama kriterleri mevcuttur:

### Testin kısa adı

(

Bir teste ilişkin verilerin taranmasını istiyorsanız, testin kısa adını giriniz. Testlerin kısa ismini, her test kitapçığının ilk sayfasında bulacaksınız.

# Parametre blok numarası

Bir testin belirli bir parametre bloğuna ait verilerle ilgiliyseniz, parametre blok numarasını giriniz.

| Test(ler)/Tür(ler):                                               |                                          |                                                                            |    |
|-------------------------------------------------------------------|------------------------------------------|----------------------------------------------------------------------------|----|
| Tüm veri kayıtları                                                |                                          |                                                                            | -  |
| Testlerin hangi tarih ar                                          | alığında yapı                            | dığı (gg.aa.yyyy):                                                         |    |
| basi.: so                                                         | n                                        |                                                                            |    |
| Test kisi kodu                                                    |                                          | Değerlendirme kodu                                                         | J: |
|                                                                   |                                          |                                                                            |    |
|                                                                   |                                          |                                                                            |    |
| ESTORY STORAGE                                                    | 11-22                                    |                                                                            |    |
| Card Late 1                                                       |                                          |                                                                            |    |
| Tana salar n                                                      | illanimină di                            | + st ediniz                                                                |    |
| Fallster att the total<br>Tat eterse total<br>Extension for total | ulanımına di                             | + st edini2                                                                | r  |
| Test kişilerinin yaş ara                                          | ulianımına di<br><b>lığı:</b>            | + st ∈dini2                                                                | ſ  |
| Test kişilerinin yaş ara<br>başlı: son:                           | ulianimină di<br><b>liği:</b>            | i i sti ediniz<br>Sadece grkekler<br>Sadece kadinlar<br>vin test kisileri: | r  |
| Test kişilerinin yaş ara<br>başl.: son:                           | ulianimină di<br>diği:<br>erecesine sat  | iv at edini2<br>Sadece grkekler<br>Sadece kadinlar<br>hip test kişileri:   | r  |
| Test kişilerinin yaş ara<br>başl.: son: Sadece şu tahsıl g        | ulianimină di<br>Iliĝi:<br>erecesine sat | iv at edini2<br>Sadece grkekler<br>Sadece kadinlar<br>hip test kişileri:   | 0  |
| Test kişilerinin yaş ara<br>başl son:                             | ulianimină di<br>lităt:<br>erecesine sat | Natiedini2<br>Sadece grkekler<br>Sadece kadinlar<br>hip test kişileri:     | 2  |

# Eğitim seviyesi

### Cinsiyet

Puanlama kodu- Belirli bir grup deneğin seçilmesine imkan verir.

| Find test records    |                   |                       |                                                                                                    |
|----------------------|-------------------|-----------------------|----------------------------------------------------------------------------------------------------|
| Test(a)/Form(a)      |                   |                       |                                                                                                    |
| All test records     |                   |                       | -                                                                                                    |
| Date range of test a | dministration (do | mm yyyy)              |                                                                                                    |
| from:                | 0                 |                       |                                                                                                    |
| Client code:         |                   | Scoring code:         |                                                                                                    |
|                      |                   |                       |                                                                                                    |
| Contains at any      | 10 Y 603          |                       |                                                                                                    |
| Starts with          |                   |                       |                                                                                                    |
| le on exact match    | r tor             |                       |                                                                                                    |
| □ Match upper low    | er.ca58           |                       |                                                                                                    |
| Age range of clients |                   | Male clients only     |                                                                                                    |
| from: to:            |                   | Female clients of     | niy                                                                                                    |
|                      | the following ed  | ucation levels:       |                                                                                                    |
|                      | L3 L              | 4 <b>Г</b> б          |                                                                                                    |
|                      | ~                 | 7 0                   | 2                                                                                                    |
| ~                    | X                 |                       | Help                                                                                                    |
|                      | Orecel            | and the second second | a state of the state of the sta |

#### Tarih

...

Belirli bir zaman periyodunda kaydedilmiş verileri tarama imkanı verir.

#### Denek kodu

" Yaş alt ve üst sınırı- Yaş kriterinin yanındaki boşluk (-) işareti ile ayrılmıştır. Böylece taranması istenen verilerin yaş sınırını (başlangıç ve bitiş) girebilirsiniz.

| OTIES                                                                                                    |                                                                      |                                                                        |         |
|----------------------------------------------------------------------------------------------------|----------------------------------------------------------------------|------------------------------------------------------------------------|---------|
| 01/50                                                                                                    | dministration (dd                                                    | mm.vvvv):                                                              |         |
| Date range of test                                                                                                    | to:                                                                  |                                                                        |         |
| from:                                                                                                    | 10.1                                                                 | Scoring code:                                                          |         |
| Client code:                                                                                                    |                                                                      | -                                                                      |         |
|                                                                                                    |                                                                      |                                                                        |         |
|                                                                                                    |                                                                      |                                                                        |         |
| Contains at any                                                                                                    | position                                                             |                                                                        |         |
| Contains at any<br>Starts with                                                                                                    | position                                                             |                                                                        |         |
| Contains at any<br>Starts with<br>Is an exact mat                                                                                    | r position<br>on for<br>wer case                                     |                                                                        |         |
| Contains at any<br>Starts with<br>Is an exact mate<br>Match upper/lo                                                                 | r position<br>on for<br>wer case                                     | Male clients only                                                      |         |
| Contains at any<br>Starts with<br>Is an exact mat<br>Match upper/lo                                                                  | r position<br>ch for<br>wer case<br>s:                               | Male clients only                                                      | ly      |
| Contains at any<br>Starts with<br>Is an exact mat<br>Match upper/lo<br>Age range of client<br>from: to:                              | r position<br>ch for<br>wer case<br>s:                               | Male clients only<br>Female clients on                                 | ly      |
| Contains at any<br>Starts with<br>Is an exact mate<br>Match upper/lo<br>Age range of client<br>from: to:<br>Only clients with        | r position<br>on for<br>wer case<br>s:<br>h the following edu        | Male clients only<br>Female clients on<br>ucation levels:              | ly      |
| Contains at any<br>Starts with<br>Is an exact mate<br>Match upperilo<br>Age range of client<br>from: to:<br>Only clients with<br>1 2 | r position<br>on for<br>wer case<br>s:<br>h the following edu        | Male clients only<br>Female clients on<br>ucation levels:<br>4 5       | y<br>Q  |
| Contains at any<br>Starts with<br>Is an exact mate<br>Match upper/lo<br>Age range of client<br>from: to:<br>Only clients with<br>1 2 | r position<br>ch for<br>wer case<br>s:<br>h the following edu<br>3 1 | Male clients only<br>Female clients on<br>ucation levels:<br>4 5<br>10 | iy<br>? |

# 6.2.2 Verilerin seçilmesi

Listede yer alan verilerin tümü bir ekranda sunulamıyorsa, sayfa değiştirme tuşları yardımıyla, listenin tümü izlenebilir. Yukarı aşağı yön tuşları ile istenen veri üzerine gidilebilir ve boşluk tuşuna basılarak, verinin seçilmesi sağlanır.

Not. Hiçbir verinin işaretlenip seçilmemesi halinde, listede okun üzerinde bulunduğu veri işleme alınır

# 6.3 Girdi Birimi(Giriş Aygıtı) seçilmesi

Vıvana Test Sistemi Trafik Bataryası Testleri (DT hariç) Standart veya Evrensel Tepki Paneli ile uygulanabileceği gibi mouse ya da klavye ile de uygulanabilir \* . Girdi birimi seçmek için Setup(Kurulum) → Select input devices(Giriş Aygıtlarını Belirle)' dan girdi birimi değiştirilecek test seçildikten sonra istenilen girdi birimi belirtilir ve değişiklikler kaydedilir.

| Ted | ing Scoring u          | Client list        | Setup                                                                           |                                                               |                    |     |
|-----|------------------------|--------------------|---------------------------------------------------------------------------------|---------------------------------------------------------------|--------------------|-----|
| -   | Extended settings      | Build test batt    | enes                                                                            |                                                               |                    |     |
| 2   | instal tech            | Tests in           | stalled                                                                         |                                                               |                    | 1   |
| 99  | ыселан ассоцля         | AGDIA<br>AHA       | Aggression Assessment<br>Attitude towards Work D                                | Method DEMO                                                   |                    |     |
|     | Result gations         | AIST               | General Interest Structur<br>Test ke zjiš ování struk<br>Work Performance Serie | e Test DEMO<br>tury všeobecných zájmů -<br>s DEMO             | revidované zniní D | EMO |
| -   | Date export setup      | AMT                | Adaptive Matrices Test I<br>Adaptive test for assess                            | DEMO<br>nent of numerical flexibility<br>wasive Matrices DEMO | DEMO               |     |
|     | Define client database | APM<br>ATV<br>AVEM | Alcoholic Selection Proci<br>Arbeitsbezogenes Verha                             | edure DEMO<br>tens- und Erlebensmuster                        | DEMO               |     |
|     | Access euthorization   | AVIS<br>AZAFO      | Aggressive Driving Beha<br>Adaptiver Zahlenfolgen-U<br>Double Labyrinth Test D  | emtest DEMO<br>EMO                                            |                    |     |
| ,   | Select input devices   | B5PO<br>BFW        | Big Five Plus One DEMO<br>Berner Fragebogen zum                                 | )<br>Wohlbefinden DEMO                                        |                    | 2   |
|     |                        | 7'                 | TIRIATE                                                                         | 1                                                             | $(n)^{d} \simeq$   |     |

| Ciric avaitlarini belirle          |
|------------------------------------|
| Ginş aygılarını ekunmatik Ekran    |
| Listesinde çıkarı Dokullınduk Ende |
| ve "Isikli Kalem" seçenekleri LCD  |
| ekranlarda kullanılamamaktadır.    |
| EN al liai da riena                |

| est kiş | i listesi Tesi uygulamasi          |                                                                                                    |
|---------|------------------------------------|----------------------------------------------------------------------------------------------------|
|         | Variar Detaylı syarlar             | Test dizieri oluştur                                                                                                    |
| 5       | Testleri kur                       | Kurulu testler           DEMO testleri:           2D         Visualization DEMO                                                                                                    |
| 1       | Lisans <u>h</u> esabi              | 2HAND Çiff et Korolataray<br>3D Spetial Orientation DEMO<br>4DPI Çok boyutlu ki?ikk içerilisen DEMO<br>ASDW Ymgeleme Yetere?i Testi :3-Boyutlu KUb Adaptasyonu DEMO<br>ASDW Ymgeleme Yetere?i Testi :3-Boyutlu KUb Adaptasyonu DEMO |
| 0       | S <u>o</u> nuç çıktısı seçenekleri | ABI Angsteevanigu gun Method DEMO<br>AGDIA Aggression Assessment Method DEMO<br>AHA Attitude towards Work DEMO<br>AHA Attitude towards Work DEMO<br>AIST General Interest Structure Test DEMO                                       |
| 1       | Veri aktarımını ayarla             | AISTR Aligemeiner interesson-Struktur Teel Fernande Teeler<br>ALS Work Performance Series DEMO<br>AMT Adaptive Matrices Teel DEMO<br>AMT Adaptive Matrices Teel DEMO                                                                |
| 8       | Test kişisi veritabanı tanımla     | ANE Addport Advanced Progressive Matrices (JEMP)<br>APM Rever's Advanced Progressive Matrices (JEMP)<br>ATAVT Uperfemally Tablatoshoph Trafileatig/ama Feet (JEMP)<br>ATV Identification of Alcohol Risk (JEMP)                     |
| •       | Erisim hakkı                       | AVEM Work-related Benatual and Experience<br>AVIS Aggressive Driving Behavior DEMO<br>B19 Ykst Labrert Test DEMO<br>B10 Ykst Labrert Test DEMO                                                                                      |
| ,       | Giriş əygitlərini belirle          | BACO Belestbarkels-Assessment CEMPO<br>BAC Beck Angest-menter CEMPO<br>BAC Beck Angest-menter Revision/BCI I CEMPO<br>BOC Beck Depressions-inventer Revision/BCI I CEMPO<br>BOC Depressions-inventer Revision/BCI I CEMPO           |
| aſ      | Oli destebilicin karakter takimi   | BE21 DAY IN COLUMN                                                                                                    |

# 6.4 Veri aktarımı

0

0

Viyana Test Sistemi teste giren her adayın verilerinin bulunduğu bir veritabanı otomatik olarak tutmaktadır. İstenirse aday kayıtlarının ve test sonuçlarının başka bir dosyaya aktarılması ve yedeklenmesi seçeneği mevcuttur. Bunun için üst menüden *Test Records*  $\rightarrow$  *Export* adımları izlenmelidir. Aynı zamanda adayın demografik bilgilerinin de aktarılması gerekmektedir. Bunun için *Clients*  $\rightarrow$  *Export* adımları izlenmelidir.

# 6.5 Programı sona erdirme

Ekranın sağ üst köşesinde bulunan X sembolünü tıklayarak Viyana Test Sistemi' nden çıkabilirsiniz.

# EK2 VTS\_PSİKOTEK TEST YÖNETİMİ PROGRAMI

ÖNEMLİ BİLGİ : Otomatik raporlama programının çalışabilmesi için Yönetmelikte belirtilen tüm testlerin ( yeni eklenen kişilik özelliklerini ölçen IVPE kodlu test dahi) eksiksiz tamamlanmış olması gerekmektedir. Aksi takdirde otomatik raporlama programı çalışmayacaktır.

#### 1. BAŞLANGIÇ

III. adım olarak "Fotoğraf Çekimi" adımından, katılımcının testlere katılım esnasında çekilen fotoğraflarının dışında raporunda kullanılacak profil fotoğrafı çekilir.

| E 1999 Street Tallo Test Esterni Arevitti |                                                            | - × |
|-------------------------------------------|------------------------------------------------------------|-----|
|                                           | VTTS Viyana Traffic Test Sistemi Arayüzü VTS Versiyon 6.81 |     |
| norodaur çexter                           |                                                            |     |
| TESTLER 13                                |                                                            |     |
| TEST SCHUCLAR                             |                                                            |     |
| TRAFIK RAPOR ANA                          |                                                            |     |
| GZEL ESLETALER                            |                                                            |     |
| anşiv                                     |                                                            |     |
| ÇINDŞ                                     |                                                            |     |
|                                           |                                                            |     |
| Ted Loss                                  |                                                            |     |
|                                           |                                                            |     |
|                                           |                                                            |     |
|                                           |                                                            |     |
|                                           |                                                            |     |

|                  | -                                              |                                                             | ×                                                |
|------------------|------------------------------------------------|-------------------------------------------------------------|--------------------------------------------------|
| ▼                |                                                |                                                             |                                                  |
| Profil Rezmi Çek |                                                |                                                             |                                                  |
|                  |                                                |                                                             |                                                  |
|                  |                                                |                                                             |                                                  |
|                  | Başlat Durdur I60°120 (YUY2)  Profil Resmi Çek | → Başlat Ordur<br>160°120 (YUY2) →<br>Profil Resmi Çek<br>S | - □ ▼ Durdur 160°120 (YUY2) ▼ Profil Resmi Çek ∑ |

### 2. TEST UYGULAMA

.

Ì

l

I

1

1

1

1

1

1

I

I

2.1.İkinci adım olarak "TESTLER" adımından Viyana Test Sistemi seçilir ve Trafik Bataryası' ndaki testler uygulanır. Yönetmelikte belirtilen tüm testler uygulandıktan sonra Viyana Test Sistemi kendini otomatik olarak kapatır.

| VTTS Wears Traffic Test Sistemi A | kreytizi             |                    |                      |                   | <br>- ; |
|-----------------------------------|----------------------|--------------------|----------------------|-------------------|---------|
|                                   |                      | VTTS Viyana Traffi | Test Sistemi Arayüzü | VTS Versiyon 6.81 |         |
| FOTOGRAF CEXTUI                   | WANA TELT ELEVENI    | -                  |                      |                   |         |
|                                   | HIZ HESAFE TESTI-HUT |                    |                      |                   |         |
| TESTLER D                         | Ighi Işlen testi-na  |                    |                      |                   |         |
| TEST SONUCLARI                    |                      |                    |                      |                   |         |
| TRAFIK RAPORLAMA                  |                      |                    |                      |                   |         |
| ÖZEL İŞLEMLER                     |                      |                    |                      |                   |         |
| ARSIV                             |                      |                    |                      |                   |         |
| çnaş                              |                      |                    |                      |                   |         |
|                                   |                      |                    |                      |                   |         |
|                                   |                      |                    |                      |                   |         |
| Profil Resou                      |                      |                    |                      |                   |         |
|                                   |                      |                    |                      |                   |         |
|                                   |                      |                    |                      |                   |         |
|                                   |                      |                    |                      |                   |         |
|                                   |                      |                    |                      |                   |         |
|                                   |                      |                    |                      |                   |         |
|                                   |                      |                    |                      |                   |         |
|                                   |                      |                    |                      | 3                 |         |
|                                   |                      |                    |                      | 1                 |         |
|                                   |                      |                    |                      |                   |         |
|                                   |                      |                    |                      |                   |         |
|                                   |                      |                    |                      |                   |         |
|                                   |                      |                    |                      |                   |         |
|                                   |                      |                    |                      |                   |         |

2.2. Ardından Hız Mesafe Testi - HMT ve İkili İşlem Becerisi Testi - İİB uygulanır.

Not: Katılımcı bilgileri Viyana Test Sistemi'nden otomatik olarak gelmektedir; tekrar girilmesi gerekmemektedir.

| HMI          | HIZ ve MESAFE ALGILAMA TESTÎ |          |
|--------------|------------------------------|----------|
| Kayıt No     | 2 Kiel Sec                   |          |
| laira        | Ahmet                        |          |
| Soyisim      | Mehmet                       |          |
| Yaş          | 45                           |          |
| Deðum Tarihi | 2.2.1970                     |          |
| Editim (15)  | 5 -                          |          |
| Cineivat     | 1 -                          |          |
| Firma        | poox                         |          |
| ft Catan     |                              | Devem -> |

| IIB Kili Işlem Becerist Teisti |          |          |         |  |  |  |  |  |
|--------------------------------|----------|----------|---------|--|--|--|--|--|
| D                              | 2        |          |         |  |  |  |  |  |
| lşim                           | Ahmet    | Kişi Sec |         |  |  |  |  |  |
| Soyed                          | Mehmet   |          |         |  |  |  |  |  |
| Dogum Terihi                   | 2.2.1970 |          |         |  |  |  |  |  |
| Yes                            | 45       |          |         |  |  |  |  |  |
| Egitim (15)                    | 5 -      |          |         |  |  |  |  |  |
| Cinelyet                       | 1 -      |          |         |  |  |  |  |  |
| Firme                          | pas      |          |         |  |  |  |  |  |
| A City                         |          |          | Devam - |  |  |  |  |  |

### 3. TEST SONUÇLARINI GÖRÜNTÜLEME

Testler tamamlandıktan sonra "TEST SONUÇLARI "adımından Viyana Test Sistemi, Hız Mesafe Testi, İkili İşlem Testi ve IVPE' nin sonuçlarını görüntüleyebilirsiniz.

| TAR States And Ser Sales | - 6-w-0m            |                                           |                   | <u>^</u> |
|--------------------------|---------------------|-------------------------------------------|-------------------|----------|
|                          |                     | VTTS Vivana Traffic Test Slatami Aray@zil | VTS Vereiyon 6.81 |          |
| HUNDOWN CONTRA           |                     |                                           |                   |          |
| -                        |                     |                                           |                   |          |
|                          | HE MESAR TEXTLEN    |                                           |                   |          |
| -                        | State berte version |                                           |                   |          |
| CORL PLEMLER             |                     |                                           |                   |          |
| weight                   |                     |                                           |                   |          |
| Carcit                   |                     |                                           |                   |          |
|                          |                     |                                           |                   |          |
|                          |                     |                                           |                   |          |

#### 4. RAPORLAMA

4.1. Rapor almak için "Trafik Raporlama" adımından Rapora Katılımcı Ata seçilir.

|                 |                         | VTTS Viyana Trafik Test Sistemi Arayuzu V7S versiyon 6.81 |  |
|-----------------|-------------------------|-----------------------------------------------------------|--|
| IOTOGRAF ÇEXIMI |                         |                                                           |  |
| TESTLER         |                         |                                                           |  |
| TEST SONUCLAR   | BAPORA KATILINCI ATA    | N                                                         |  |
| RAFIK RAPORLAMA | PORTORIAR               | 45                                                        |  |
| OZEL IŞLEMLER   | ESIKOLOGIAN             |                                                           |  |
| ARSIV           | EINHA BILBILEN          |                                                           |  |
| çuaş            | Digition Yama/SEVE Yama |                                                           |  |
|                 |                         |                                                           |  |
|                 |                         |                                                           |  |

#### 4.2. Listeden raporunun oluşturulması istenen katılımcı seçilir.

1

1

1

0

1

I

I

1

Ī

Ĩ

|                              |        |              |            | VTTS Vi     | ana Trafik Te | st Sistem  | Aray   | üzü     | VTS Ven  | siyon 6.81    |               |
|------------------------------|--------|--------------|------------|-------------|---------------|------------|--------|---------|----------|---------------|---------------|
| OTOĞRAF ÇEKİMİ               |        |              |            |             |               |            |        |         |          |               |               |
| TESTLER                      |        |              |            |             |               |            |        |         |          |               |               |
| EST SONUÇLARI                |        |              |            |             |               |            |        |         |          |               |               |
| AFİK RAPORLAMA               | AKTARI | AN VTS KAVIT | LAR        |             |               | PLANVITS   | KANITI | MIT     |          |               |               |
| and the second second second |        |              |            |             | Lamontal .    | DOGTAR     | VARIE  | THE CHS | DECK A   |               |               |
| ZEL İŞLEMLER                 | 10     | TBS/TARM     | 23 10 2015 | Satire Sans | Camadan Cocc  | 10.03.1980 | 35 5   | 2       | denen    | 750 KC 274 OK |               |
|                              | H      | B 08 10 2015 | 21 10 2015 | Denere      | Dies          | 1 1.1970   | 45 1   | 2       | 1000     | BATARYA       | -             |
| ARSIV                        | H      | 8 06 10 2015 | 21 10.2015 | Denere-     | Dilek         | 1.1.1970   | 45 1   | 2       | XXXXX    | <u> </u>      |               |
|                              | H      | 7 02 10 2015 | 21 10.2015 | Denere      | Dilet         | 1.1.1970   | 45 1   | 2       | XXXXX    | RAPOR ATA     |               |
| CROS                         | H      | 6 15 18 2015 | 16 10 2015 | Diekdene    | 151015        | 1.1.1960   | 35 1   | 2       | -        |               |               |
| Aund                         | D      | 5/15/16/2015 | 15 10 2015 | Date        | 151815        | 1.1.1800   | 25 1   | 2       | 7        |               |               |
|                              |        | 4 15.10 2015 | 15 10.2015 | Orgu-       | 151015        | 1.1.1960   | 35 5   |         | 15       |               |               |
|                              |        | 3 15.18.2015 | 15 10.2015 | Ozgut       | 151015        | 1.1.1960   | 30 0   | 1       | ~        |               |               |
|                              | Ц      | 2 26 08 2015 | 12 10.2015 | Ahmel       | Mehmet        | 6 12 1951  | 63 3   | 1       | breys    |               |               |
|                              | μ      | 1 15.06.2015 | 06 08.2015 | Alm         | Veraç         | 0.12.1901  |        |         | le de    |               |               |
|                              |        |              |            |             |               |            |        |         |          | Aktanlam      | ayan Kayıtlar |
|                              |        |              |            |             |               |            |        |         | v        |               |               |
|                              |        |              |            |             |               |            |        |         | >        |               |               |
| -                            | -      | 1000         |            |             |               |            |        |         |          |               |               |
|                              | wayn   |              | 09 11 20   | 15 (Gin mad | (clerek)      |            |        |         |          |               |               |
|                              | Test   | Tanhi        | Post line  | tourdy.y    | _             |            | -      |         | -        |               |               |
|                              | Ad     |              | -          |             | Soyisim       | -          | -      |         | 1000     |               | 6 Kanat       |
|                              | 0.1    | danderma Kau | 4          |             | ID            |            |        | Ka      | yai Gear |               | Traba         |

Bu adımdan ayrıca katılımcının testler esnasında çekilen fotoğraflarına da erişile bilinir.

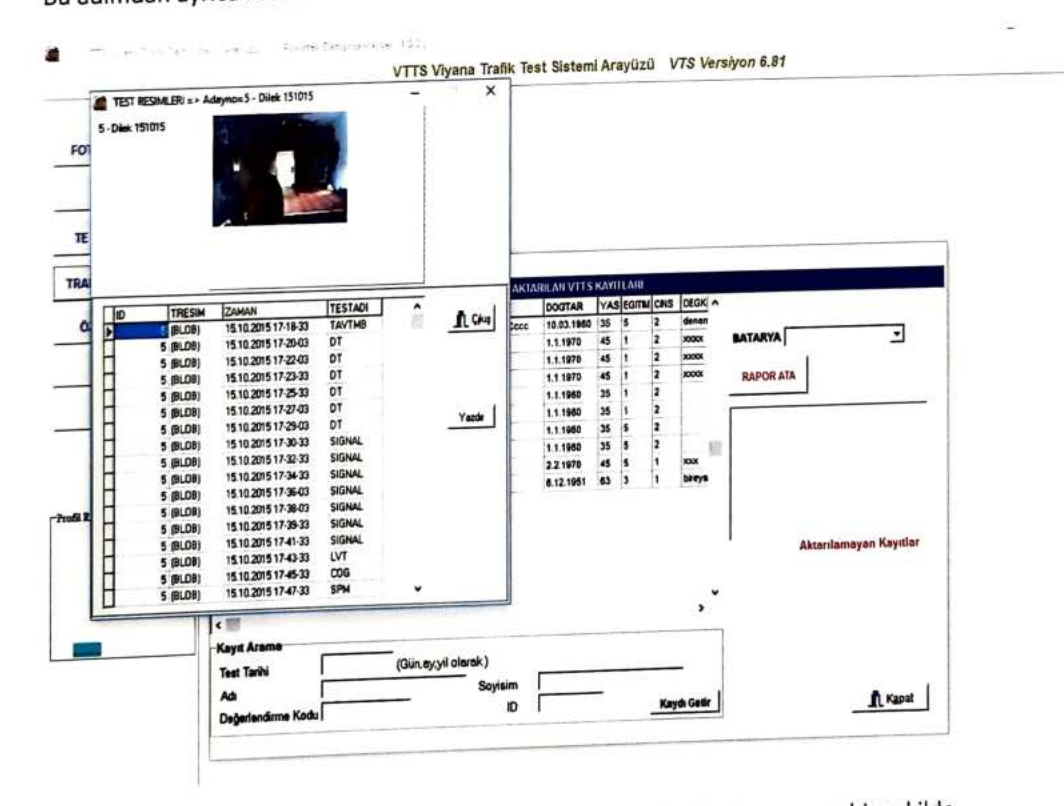

Rapor oluşturulması için BATARYA seçip "RAPOR ATA" seçilir. Kayıt sorunsuz bir şekilde aktarılırsa, aktarılan kayda "TRAFİK RAPORLAMA" adımından "KATILIMCILAR" seçilerek aşağıdaki adıma devam edilir.

|              |                            | v                                                                                                    | TTS Viyana | Traffik Test Sistemi Arayüzü VIS Versiy | on 6.81           |                         |
|--------------|----------------------------|----------------------------------------------------------------------------------------------------|------------|-----------------------------------------|-------------------|-------------------------|
| FOTOGRAJ ÇE  | Endmi                      |                                                                                                    |            |                                         |                   |                         |
| TESTLER      | -                          |                                                                                                    |            |                                         |                   |                         |
|              | E KATILINAC) GARSE         |                                                                                                    |            |                                         |                   | u x                     |
| TEST SONING  | Kanjit No                  | •                                                                                                    |            |                                         | And Married       |                         |
|              | Kaylt Tarth                | 15 10.2015 / ,                                                                                                  |            |                                         | Distance of the   |                         |
| TRAFIN RAPOR | Celdgi Kurum               | 1 Seciela Koruman                                                                                               | - I        |                                         |                   |                         |
|              | Roroman Kitel Kindu        |                                                                                                    |            |                                         |                   |                         |
| OZEL İŞLEM   | 40                         | Cites                                                                                                    |            |                                         |                   | 2.5.4                   |
| anak         | Serad                      | 151015                                                                                                    |            |                                         | Pro               | fil resmini değiştirmek |
| nucht.       | Depum Tarih                | 101 01 1980 J.I                                                                                                 | -          |                                         |                   |                         |
| CTAILS       | eten                       | - Frenchich                                                                                                    | 1          |                                         |                   |                         |
| 41.44        | Notar                      | 25                                                                                                    |            |                                         |                   |                         |
|              |                            | Ballater Bileting                                                                                               |            | Hildun Ci                               | itdam Bilnileri   |                         |
|              |                            | Contraction of the second second second second second second second second second second second second second s |            | Cinalvet                                | 2 Litrice 2stadin |                         |
|              | 10001                      |                                                                                                    |            | Nutüs Cüzdan Seri No                    | A11               |                         |
| di Remo      |                            | -                                                                                                    |            | Nufüs Cüzdan No                         | 125487            |                         |
|              | Cito Tel                   | 05112122121                                                                                                    |            | TC Kimilk No                            | 25948735124       |                         |
|              | Diger Tel                  | F                                                                                                    |            | EabaAd                                  | HAUET             |                         |
|              | o better con               | Surpeil Balansi                                                                                                 |            | Anne Adi                                | ZEYNEP            |                         |
|              | witte Tr                   | ANICARA                                                                                                    |            | Dogum Yeri                              | ANIKARA           |                         |
| _            | Beige No-Tarih             | 12125                                                                                                    |            | Kullandisi kese Türkeri                 | BINEK             |                         |
| _            | Entiret Westidio Tash      | 11.01 1999 11                                                                                                   |            | Trafik Cezalari                         | -                 | -                       |
|              | Kullandigi Cihaz ve Profix | GÖZLÜK                                                                                                    |            | Ehilyete El Konma Nedeni                | Y Y-YOK           | -                       |
|              | Enliyet Sinif              | 8                                                                                                    |            | Trafik Kazasi                           | -                 |                         |
|              |                            |                                                                                                    | -          | Alinan Ücret                            | 118               |                         |
|              | Palitolog Kodu             | 1 321                                                                                                    |            |                                         | 25                |                         |
|              |                            |                                                                                                    |            |                                         |                   |                         |
|              |                            |                                                                                                    |            | X TEST SOM                              | IUCLARI           | L Citaş                 |

4.3. Katılımcının; nüfus cüzdanı, sürücü belgesi, iletişim bilgileri ve diğer bilgileri girilir.

Test sonuçları ekranındaki Onay seçildikten sonra katılımcının kişisel bilgilerin de değişiklik yapılamaz.

4.4. Test Sonuçları seçeneğine tıklanır ve test sonuç ekranı görüntülenir.

| FOTOGRAF CEK | aal                                |                               |   |   |                          |                 |                      |       |
|--------------|------------------------------------|-------------------------------|---|---|--------------------------|-----------------|----------------------|-------|
| TESTLER      | KATI BACI GRIS                     |                               |   |   |                          |                 |                      | ×     |
| TEST SONUCE  | Kaytho                             | 5                             |   |   |                          | 1               |                      |       |
| TRAFIK RAPOR | Geldigi Kurum<br>Kurumun Kisi Kodu | 1 Seçiniz Xurum               |   |   |                          | 1 -             |                      |       |
| ÖZEL İŞLEMI  | Adi<br>Soyadi                      | Ditex.                        |   |   |                          | /               | Profil reamini değiş | trmek |
| ARŞİV        | Dogum Tarihi<br>Egilim             | 01.01.1980 J.J.<br>1 1-Ukokul |   |   |                          |                 |                      |       |
| ÇIKUŞ        | Notar                              |                               |   |   |                          |                 |                      |       |
|              |                                    | tetisim Bilated               |   |   | Nutra Ci                 | zdanı Bilalieri |                      |       |
|              | Acres-1                            | F                             |   |   | Cinsiyet                 | A11             |                      |       |
|              | A0199-2                            | F                             |   | - | Nutlis Cizdan No         | 125487          |                      |       |
| off Restri   | L                                  | -                             |   |   | TC Kimilik No            | 25948735124     | 2.                   |       |
|              | Cep Tel                            | 05112122121                   |   |   | Babs Adi                 | AHMET           |                      |       |
|              | Diger Tel                          | F                             |   |   | Appe Adl                 | ZEYNEP          |                      |       |
|              |                                    | Survey Belges                 |   |   | Degum Yerl               | ANKARA          |                      |       |
|              | Verlidigi Yer                      | WOKARA                        |   |   | Victor and Arec Türleri  | BINEK           |                      |       |
|              | Beige No-Tarin                     | 11 01 1999 //                 |   |   | Trafit Cezalari          | •               |                      |       |
|              | Ehliyek Verlidigi Tarih            | GÓZLŰK                        |   | - | Ehilyele El Konma Nedeni | Y Y-YOK         | ·                    |       |
|              | Enloy Chill W Sinth                | 8                             |   |   | Trafik Kazasi            | -               |                      |       |
|              | Psikolog Kodu                      | 1                             | • |   | Alman Ocrat              |                 |                      |       |
|              |                                    |                               |   |   |                          |                 |                      | -     |

#### 4.5. ONAY komutuyla rapor oluşturulur ve RAPOR seçeneğinden rapor görüntülenir.

Katılımcının rapordaki test sonuçları ilgili testlerden otomatik olarak rapora eklenmektedir ve yasal kriterlere göre düzenlenmiş olan rapor otomatik olarak oluşmaktadır. Test uygulayıcının test sonuçlarına elle müdahale etmesi mümkün değildir.

| 20 C                                                   |                                |                                                                                                    |                                                                                                    |                                                                                                    |
|--------------------------------------------------------|--------------------------------|----------------------------------------------------------------------------------------------------|----------------------------------------------------------------------------------------------------|----------------------------------------------------------------------------------------------------|
|                                                        | VTI                            | S Viyana Trafik Test Sistemi Arayüzü V                                                                                                    | TS Versiyon 6.81                                                                                                 |                                                                                                    |
|                                                        |                                |                                                                                                    |                                                                                                    | 100 1                                                                                                    |
| 20 C                                                   |                                |                                                                                                    |                                                                                                    | to the second second second second second second second second second second second second second second second |
| KAYTT NO : 5                                           | RAYET TARDE 15.10.201          | 5                                                                                                    | Dorga Ault S Olek_151015                                                                                         | I com                                                                                                    |
| AD SOUND :Dek 151015                                   |                                |                                                                                                    | <b>m</b> a0 <u>1</u>                                                                                             |                                                                                                    |
| DODIN TARINI :01.61.1980 YAS                           | / HORH GROP= 35 / 26-45        |                                                                                                    | eat ^                                                                                                    |                                                                                                    |
| FUTTH DOMENTO : 1-Actual KUR                           | INVER SINGLANDERIL HASI        |                                                                                                    | DATA                                                                                                    |                                                                                                    |
| GELDIGE KURGEN : Kursimiai                             | INGR ARAN BATARYA              | 145 EHL / Ehlyet Edes Degenendime Horm 2005                                                                                                    | C GECICI                                                                                                    |                                                                                                    |
| and the second second second second                    | minute patent Testi Nilli      | WARANDI MI 7                                                                                                    | KAPOR                                                                                                    |                                                                                                    |
| DEDICAT DUELYT TEST : SAUNAL / SOCK VE                 | In factories and a series      |                                                                                                    |                                                                                                    |                                                                                                    |
| Sures (Saet:Devica)                                    | 12 MAX : 60                    | 10 11 0 517                                                                                                    |                                                                                                    |                                                                                                    |
| Toplem Dogn, Teck Style                                | MAX : 1.65                     | ORIA                                                                                                    |                                                                                                    |                                                                                                    |
| COMPACT OFFICE AND AND AND AND AND AND AND AND AND AND | at we Problem Côzme (Cos       | altrone) ZORUMLU HU 7 EVET UYGULANOI HI 7                                                                                                    | 7                                                                                                    |                                                                                                    |
| Frank (Cast-Caldin)                                    | kx:  01                        |                                                                                                    |                                                                                                    |                                                                                                    |
| Soles (Sales Far                                       | MAX: 80                        | COBUN                                                                                                    |                                                                                                    |                                                                                                    |
| Turke Base Mar Free                                    | 15 MAX : 120                   | YETERSIZ                                                                                                    |                                                                                                    |                                                                                                    |
| Topart Logit Have Sare                                 | 6 15 MAX : 7                   |                                                                                                    |                                                                                                    |                                                                                                    |
| BERMANE ME TEST : SPRINS / Standart Pro                | grest Matris Testi zonum       | LU MU ? EVET UYGULANDE HE ? P                                                                                                    |                                                                                                    |                                                                                                    |
| Summe (Cast:Dokto)                                     | 60 102                         | Visubhmit >                                                                                                    | 6                                                                                                    |                                                                                                    |
| Toplan Dogs, Cevar Save                                | 8 NAX : 15                     | YETERS                                                                                                    |                                                                                                    |                                                                                                    |
| HE W MESAT ALCLANAST TEST HAT /                        | <b>Hiz Mesale Tahmin Testi</b> | ZORUNLU Raporunus onaylanmustar. Değişiklik yapılarmaz                                                                                                    |                                                                                                    |                                                                                                    |
| Sures (Saat:Dakka)                                     | 0C 05                          | C OK                                                                                                    |                                                                                                    |                                                                                                    |
| Performent Puan                                        | WAX : 100                      | ORTA                                                                                                    |                                                                                                    |                                                                                                    |
| GORDS ACESI TEST : IMGA / Ikil Islom Boo               | eri Testi (Görüs Açisi) 201    | UREU HE TETET OTOLIGENT FILT                                                                                                    |                                                                                                    |                                                                                                    |
| Sures (Sast:Dakka)                                     | 00 01                          |                                                                                                    |                                                                                                    |                                                                                                    |
| Gorua Aças                                             | 113 MAX : 140                  | TURSER                                                                                                    |                                                                                                    |                                                                                                    |
| TEPICI KALITESI VE HIZI TEST : DT / Tepici I           | Sitesi ve Hiz Testi ZORU       | ALU MU ? EVET UYGULANDE ME ? S                                                                                                    |                                                                                                    |                                                                                                    |
| Sures (Sast:Dakka)                                     | 100 150                        | STREET!                                                                                                    |                                                                                                    |                                                                                                    |
| Dognu Tepic Save                                       | 154 MAX : 540                  | 0010                                                                                                    |                                                                                                    |                                                                                                    |
| Ortalarta Tepk Hit                                     | PAR PART LOS                   |                                                                                                    |                                                                                                    |                                                                                                    |
| GORSEL ALGELAMA TEST : TAVTME / Takis                  | topkopik Trafik Algi Testi     | CORDILU MU Y EVET UYGULANDI MI Y IM                                                                                                    |                                                                                                    |                                                                                                    |
| Sures (Satt:Dakka)                                     | 100 102                        | A REAL PROPERTY.                                                                                                    |                                                                                                    |                                                                                                    |
| Toplan Degn, Cevac Save                                | 32 MAX: 30                     | HIRSE                                                                                                    |                                                                                                    |                                                                                                    |
| GORSEL SURERLILLIK TEST : LVT / Gorsel St              | reidin test                    |                                                                                                    |                                                                                                    |                                                                                                    |
| Sures (Sast:Dakka)                                     | D NAX : 40                     | YETERSIZ                                                                                                    |                                                                                                    |                                                                                                    |
| Zenanada venen begit Livita sana                       | annini Testi (Koorfinasyt      | 2 2000 MILL HU ? EVET UNGULANDI MI ? F                                                                                                    |                                                                                                    |                                                                                                    |
| COOLDBLASYON TEST (DIRC) / DIR EREM P                  |                                | USTUR                                                                                                    |                                                                                                    |                                                                                                    |
| Toplam Sees Carperts Saya                              | PLAX: 100                      |                                                                                                    |                                                                                                    |                                                                                                    |
| Toplam Araçla Carpana Sava                             | P HAX: 70                      | UKLA                                                                                                    | ONAY                                                                                                    |                                                                                                    |
|                                                        | DESCRIPTION OF TAXABLE PARTY.  | and the second second se | And the second second second second second second second second second second second second second second second |                                                                                                    |

# 4.6. Yazdır/Print komutuyla raporun çıktısı alınır.

1

| Vice Server     Vice Server     Vice Serv                                                                                                    |                                                                                                    |                                                                                                    |                                         |               | - 0 ×              |
|----------------------------------------------------------------------------------------------------|----------------------------------------------------------------------------------------------------|----------------------------------------------------------------------------------------------------|-----------------------------------------|---------------|--------------------|
|                                                                                                    | E Vien Stanter                                                                                                    |                                                                                                    | C. Martin                               | 1 4 5 9 4     | 3. F. Burnet Break |
|                                                                                                    | · P. B . / E                                                                                                    | the fit at a                                                                                        | a col su                                | the war the a |                    |
|                                                                                                    | And the owner of the owner of the owner                                                                                                    |                                                                                                    |                                         |               |                    |
|                                                                                                    | -040                                                                                                    |                                                                                                    | n                                       |               | 2                  |
| Tester State       State State       State State       State State         All       State State       State State       State State         All       State State       State State       State State         All       State State       State State       State State         All       State State       State State       State State         Mill       State State       State State       State State         State State       State State       State State       State State         State State       State State       State State       State State         State State       State State       State State       State State         State State       State State       State State       State State         State State       State State       State State       State State         State State       State State       State State       State State         State State       State State       State State       State State         State State       State State       State State       State State         State State       State State       State State       State State         State State       State State       State State       State State         State State                                                                                                    | YASAL PSIKO                                                                                                    | TEKNİK DEĞERLENDİRME<br>RAPORU                                                                      | <u>yr</u>                               |               |                    |
| Sector and the sector and the secto                                                                                                    | The second second secon    | ayless Taylors Construction (1) (1) - 2 Hedde                                                       | nana ( kala Yanatalahda na-a            | •             |                    |
|                                                                                                    | Patient parter pages                                                                                                    | anna Caleri Barn Berenesine - Rebit<br>o na Caleri Barn Berenesine - Rebit                          | in prigoting 1558 Morrise               |               |                    |
| AND DEVICE DEVICE TABLE TO DEVICE TABLE TO DEVICE TABLE TO DEVICE TO DEVICE TABLE TO DEVICE TABLE TABLE TO DEVICE TABLE TABLE TA                                                                                                    | a se die nation of an and bights base in a<br>annate of an and denote base of the second bight of the second second s | n ray concern of an are services reportant and the<br>s Dance fair Lair and S. Sherari is a sa fata | ne crossone gosterecel                  |               |                    |
| And Digen and the set of the set of the set                                                                                                    | CATILIPICI                                                                                                    | _                                                                                                   |                                         |               |                    |
| Bio Yooli Jaba Jaba Jaba Jaba Jaba Jaba Jaba Jab                                                                                                    | ADI Dilek                                                                                                    |                                                                                                    |                                         |               |                    |
| Normality Weight Ministry     All CAAA<br>Barriers     Image: Control of the second<br>Second Acad<br>Second Acad Second Acad Second Acad Second Fuel (Second Second<br>Second Acad<br>Second Acad Second Acad Second Fuel (Second Second Second Second Second<br>Second Acad Second Acad Second Fuel (Second Second Second Second Second Second<br>Second Acad Second Second Second Fuel (Second Second Second Second Second Second<br>Second Acad Second Second Second Second Second Second Second Second<br>Second Acad Second Second Second Second Second Second Second Second<br>Second Acad Second Second Second Second Second Second Second Second Second<br>Second Acad Second Second Second Second Second Second Second Second Second<br>Second Acad Second Second Seco                                                                                                    | SOVADI 151015                                                                                                    |                                                                                                    | A 10 1                                  |               |                    |
| Constant Constant Constan                                                                                                    | verlidiği Yar ARKARA<br>Azige Ru - Tarth S2323                                                                                                    |                                                                                                    |                                         | 20            |                    |
| Discuss Topic Termin / CC Gunda (Balance / Sandrage / Sandrage / S                                                                                                    | Smith Chas ve Protester Organis                                                                                                    | Report Tarley                                                                                       |                                         |               |                    |
| Testler / Vetendefor / Tennisma / Savingeland Test (00)<br>DDAT DOZYT Testr / Start / Savingeland Balance (00)<br>Tester Doghu Tesh Savin<br>DDAT DOZYT Testr / Coc / Savingeland Balance (00)<br>Tester Doghu Savingeland Tester (00)<br>Tester Doghu Savingeland (00)<br>Tester Doghu Savingeland (00)<br>DDAT DOghu Savingeland (00)<br>DDAT DOghu Savingeland (00)<br>DDAT DOghu Savingeland (00)<br>DDAT DOghu Savingeland (00)<br>Tester Doghu Savingeland (00)<br>DDAT DOghu Savingeland (00)<br>DDAT DOghu Savinge                                                                                                    | Batern /D. Tarihi / TC Hamilie Bissing / 01.01.1900 /                                                                                                    | 2354073512* 99.11.2015/ B                                                                           | OUSUR ORTA YURSER USTO                  | -             |                    |
| DiOLAT DIZEY'I Yar', YARANA / Septe ve Salada Dalati ye Guidela Dalati ye Guidela Da                                                                                                    | Testler / Yelenekler / Tanilaina / Sevin                                                                                                    |                                                                                                    |                                         |               |                    |
| The set to Day of East Carlos<br>Discast To Day of East Carlos<br>Discast To Discast Discast Carlos<br>Discast To Discast Discast Carlos<br>Discast Discast Discast Carlos<br>Discast Discast Discast<br>Carlos Discast Discast<br>Discast Discast Discast<br>Discast Discast Discast<br>Discast Discast Discast<br>Discast Discast Discast Discast Discast Discast Discast<br>Discast Discast Discast Discast Discast Discast Discast Discast Discast Discast<br>Discast Discast Discast Discast Discast Discast Discast Discast Discast Discast Discast<br>Discast Discast Dis                                                                                                    | DEGGAT DUZEYI THET . BICHAL / Sopel ve Bare                                                                                                    | 17 0                                                                                                |                                         | 1             |                    |
| Docalized a false mini<br>Docalized a false mini<br>Taylow (Doch Service)<br>Service (Doch Service)<br>Service (Doch Service)                   | Tuorem Doğru Tephi Serier                                                                                                    | to and . Gener                                                                                      | •                                       |               |                    |
| DBOCK T AUX TOTAL TOTAL AND THE AUXIMUM TOTAL TOTAL TO                                                                                                    | Circalama Taplo ma                                                                                                    | Problem (Logentress) Sure: (CO.0                                                                    | •)                                      | 1             |                    |
| The Late Tople of the series of the series o                                                                                                    | DECKAT DUZETI TET TET TET T                                                                                                    | 69 ágrium                                                                                           | •                                       | 1             |                    |
| Sugar Degle View nut: College State College State Stat                                                                                                    | Taplam Degru aver serve                                                                                                    | 23 £\$40m                                                                                           |                                         | 1             | 1                  |
| Constant and Spectrum (1990 mile) / Handler Pergenel Helde Tank Serie (00:02)<br>Terren Codyu Cares Serie<br>Terren Codyu Cares Serie<br>Terren Codyu Cares Serie<br>Terren Codyu Cares Serie<br>CodDO ACTUR UTF : TERRA / All Inform Research Teal (Series Age) Sore (00:08)<br>TERRA WITTERS ve HIZZ TERR + of Y Tegela Kalman ve Inter Tear Serie (00:08)<br>TERRA Mail Teal / All Inform Research Teal (Series Age) Sore (00:08)<br>TERRA Mail Teal / All Inform Research Teal (Series Age) Sore (00:08)<br>TERRA Mail Teal / All Inform Research Teal (Series Age) Sore (00:08)<br>TERRA Mail Teal / All Inform Research Teal (Series Age) Sore (00:08)<br>TERRA Mail Teal / All Inform Research Teal (Series Age) Sore (00:08)<br>TERRA Mail Teal / All Inform Research Teal (Series Age)<br>Teal Research Teal / All Inform Research Teal (Series Age)<br>Teal Research Teal / Series Sore<br>CodDing Action Teal / Series Sore<br>CodDing Action Tear / TERRA (Series Sore<br>2 (Series Action Tear / Series (Series Sore)<br>CodDing Action Tear / Series (Series Sore)<br>2 (Series Code Cares Sore<br>CONDINATION TERR / TERRA (Series Sore)<br>2 (Series Code Cares Sore<br>2 (Series Y Sorry Sore)<br>2 (Series Code Cares Sore<br>2 (Series Y Sorry Sore)<br>2 (Series Y Sorry Sore)<br>2 (Series Y Sorry Sore)<br>2 (Series Y Sorry Sore)                                                                                                    | Teplam Dogra Harr Jarra                                                                                                    | 0.325 (\$94-1) 1+9                                                                                  |                                         | 1             |                    |
| Developed Control Server  Terror Control Server  Terror Control Ser                                                                                                    | Constants Topic Ville   Brites / Standart Prograd                                                                                                    | tatris Tast Sura [00:02]                                                                            | DEL GALL T                              | 1             |                    |
| NEZ VO MERAFE ALGELAMASE TERT : MET / He Hands Fallen For (1999)<br>So definition Bucht<br>Control Acta<br>Control Acta | Contract Contract Contract Contract                                                                                                    | 8 Agitur (00.08)                                                                                    |                                         | 1             | ,                  |
| Andrean Parts<br>COMD 9 ACTU TO T T TERMA / And Years Researched Teads (Educe) Again Store: (00-00)<br>Tall Station Teads<br>TERMIC Control Stations<br>TERMIC Control Stations<br>TE                                                                                                    | HET YE MESAFE ALGELAMASE TEST . MHT / H                                                                                                    | a stands follow failers Tat                                                                         | • • • • •                               |               |                    |
| COND ACTINI UNIT : TEAR / An Units Reserve to the Factor (risk)     Internet Reserve (Rosk)       TEPOL RALIFIEST VID THET: OT / Taple Rame on the Table Serve (Rosk)     Internet Rosk Table Rame       TEPOL RALIFIEST VID THE     0 32 / (Ross) (risk)       CONSIST ACCOUNTS     Internet Rosk Table Rame       CONSIST ACCOUNTS     Internet Rosk Table Rame       CONSIST ACCOUNTS     Internet Rosk Table Rame       CONSIST ACCOUNTS     Internet Rosk Table Rame       CONSIST ACCOUNTS     Internet Rosk Table Rame       CONSIST ACCOUNTS     Internet Rosk Table Rame       CONSIST ACCOUNTS     Internet Rosk Table Rame       CONSIST ACCOUNTS     Internet Rosk Table Rame       CONSIST ACCOUNTS     Internet Rosk Table Rame       CONSIST ACCOUNTS     Internet Rosk Table Rame       CONSIST ACCOUNTS     Internet Rosk Table Rame       Rosk Table Rame     Internet Rosk Table Rame       Rosk Table Rame     Internet Rosk Table Rame       Rosk Table Rame     Internet Rame       Rosk Table Rame     Internet Rame       Rosk Table Rame     Internet Rame       Rosk Table Rame     Internet Rame       Rosk Table Rame     Internet Rame       Rosk Table Rame     Internet Rame       Rosk Table Rame     Internet Rame       Rosk Table Rame     Internet Rame                                                                                                    | Sarismany Puer                                                                                                    |                                                                                                    | 10 11 12 11                             |               |                    |
| Constant Sector Martin Sector Sector                                                                                                    | CORD'S ACTER THEY . INGA / ME Han Becarter                                                                                                    | 118 Edeumitas                                                                                       | •                                       | 1             |                    |
| TENDE CALIFYEE UN FILE TWAT - OF / WE - 134 EDBM-YEE OF OF OF OF OF OF OF OF OF OF OF OF OF                                                                                                    | Corus Aca                                                                                                    | test to the Tart Same [00:10]                                                                       |                                         | 1             |                    |
| Optime Topole Table Kanam     O 8.7. Applicatives     O 8.7. Applicatives     O 0.7. Applicatives     O 0.7. Applicatives                                                                                                    | TEPICI KALITESI VO HIZI THET . DT / TAPE AN                                                                                                    | 134 EBilit. Yas                                                                                     |                                         | 1             |                    |
| Consets, ACERANA PERPORIANSE YENY - YAVNER / Palatoska Pala Tudi Koni (p0:03)<br>Desan Calva Cana Savi<br>Desan Calva Cana Savi<br>Consets, Solecan Like Yen' - (xiv) / Canad Savidah Yeng (Lakawa) New: (00:03)<br>Desan Calva Calva                                                                                                    | Topiam Doğru Taplıl Barner                                                                                                    | 0.82 #\$fum/Yes                                                                                     |                                         | 1             |                    |
| CORSEL SORE AL CERLAND FOR SUCCESSION STATES SALES SAL                                                                                                    | Onaierta Tapid H.S.                                                                                                    | AVTOR / Takiningth Traffit Alg. Tasti I                                                             | (00·03)                                 | 1             |                    |
| Segue de Carlos Sance Libre Tarr - LUY / Carlos Sances Tarres (Colonz)<br>Consecut software Libre Tarr - LUY / Carlos Sances Tarres (Colonz)<br>Consecut software Carlos Carlos Sances<br>Consecut software Carlos Carlos Sances Sances Tarres (Colonza)<br>Sances Area Carlos Carlos Sances Sances Tarres (Colonza)<br>Sances Sances Sances Sances Sances Sances Sances Sances Sances Sances Sances Sances Sances Sances Sances Sances                                                                                                     | CORSEL ALGILANA PERFORMANT                                                                                                    | 33 660m/Yas                                                                                         |                                         | 1             |                    |
| CORDER SUBJECT Law (and a series farm)<br>Construction series (and cares farm)<br>CORDERSTON TIST - (EARD) / All your Second Table (Countersman) Second 2<br>Topsam Angle Caregoria Series<br>Topsam Angle Caregoria Series                                                                                                    | spiem Copy Cares Lans                                                                                                    | Tert (Laborant) Burs: (00:02)                                                                       |                                         | 1             |                    |
| Temperature Verfan Verfan De Carlos (Carlos Carlos                                                                                                    | CORSEL SUREXLILLE THIT I COTT COTT                                                                                                    | 3 Genel •                                                                                           |                                         | 1             |                    |
| topiam Angla Carpena Gana                                                                                                    | Zamanunde verten vert a tinto / Ad istem Beck                                                                                                    | rini Tauli (Keardinasyon) Siles                                                                     | • • • • • • • • • • • • • • • • • • • • |               |                    |
|                                                                                                    | KOORDINASTON THE FILM                                                                                                    | 3 2940-1768                                                                                         |                                         |               |                    |
|                                                                                                    | aplan way to be the                                                                                                    |                                                                                                    |                                         |               |                    |

Eğer firmanın logo ve kaşesi sisteme tanımlandı ise raporda çıkacaktır. Bu tanımlamaları Özel İşlemler / Firma Bilgilerinden yapabilirsiniz.

# DİĞER İŞLEMLER

ļ

4.7. Katılımcının, psikiyatrik muayene için sevk edilmesi durumunda Psikiyatrik muayeneyi yapacak doktorun bilgileri bu adından girilir.

| the second second |                           |                                                            | <br>54 |
|-------------------|---------------------------|------------------------------------------------------------|--------|
|                   |                           | VTTS Viyana Traffit Test Sistemi Arayüzü VTS Versiyon 6.61 |        |
| UTOGRAF CENTRE    |                           |                                                            |        |
| TESTLER           |                           |                                                            |        |
| EST SUNDELAD      | BATORA BATURID ATA        | 1                                                          |        |
| AFR RAPOR AND     | EATERICIAN<br>DISCIDIELAN |                                                            |        |
| OZEL IQUEMLER     | CalkaLost.An              | 2                                                          |        |
| ARSh              | Eluno Birtheun            |                                                            |        |
| CHUS              | Dykto Yazan/SEVI. Yazan   |                                                            |        |
|                   |                           |                                                            |        |
| Loss.             |                           |                                                            |        |
|                   |                           |                                                            |        |
|                   |                           |                                                            |        |
|                   |                           |                                                            |        |
|                   |                           |                                                            |        |
|                   |                           |                                                            |        |

| E Lotte Tenma                                                                                                    | · ·                                                                                    |                     |               | - 0                | × |  |
|----------------------------------------------------------------------------------------------------|----------------------------------------------------------------------------------------|---------------------|---------------|--------------------|---|--|
| Kos DOKTOR U                                                                                                    | NAN                                                                                    | DOKTOR ADI          | CALISTIP      | Rapor Sayau Durumu |   |  |
| Psikyati L                                                                                                    | pruen Dr                                                                               | AL KAYADĞLU         | •             | 0 Alaf             |   |  |
| 4 ()).                                                                                                    | <u> </u>                                                                               |                     |               |                    | • |  |
| Non-                                                                                                    | Bally and Lines                                                                        | - 0                 |               |                    |   |  |
| Linden                                                                                                    | Party and the                                                                          |                     |               | -                  |   |  |
| itan Tarihi (gg.aa.<br>Itan Humaras<br>Digsoma Bigasi<br>Lumantak Bigasi<br>Dostor Noredo<br>Galgima Tipi<br>Aunig Tarihi<br>Aunig Tarihi | SAGLAK MÜDÜ<br>110 10.2015<br>121<br>12<br>12<br>12<br>12<br>12<br>12<br>12<br>12<br>1 | HLÜĞÜ ÇALIŞINA İZİH | alializad<br> |                    |   |  |
|                                                                                                    | 1+1+1+                                                                                 | 1 1 1               |               | A con              |   |  |

4.8. Kurumda görevli psikoteknik değerlendirmeyi yapacak psikolog/psikologların bilgileri bu adımdan girilir.

.

1

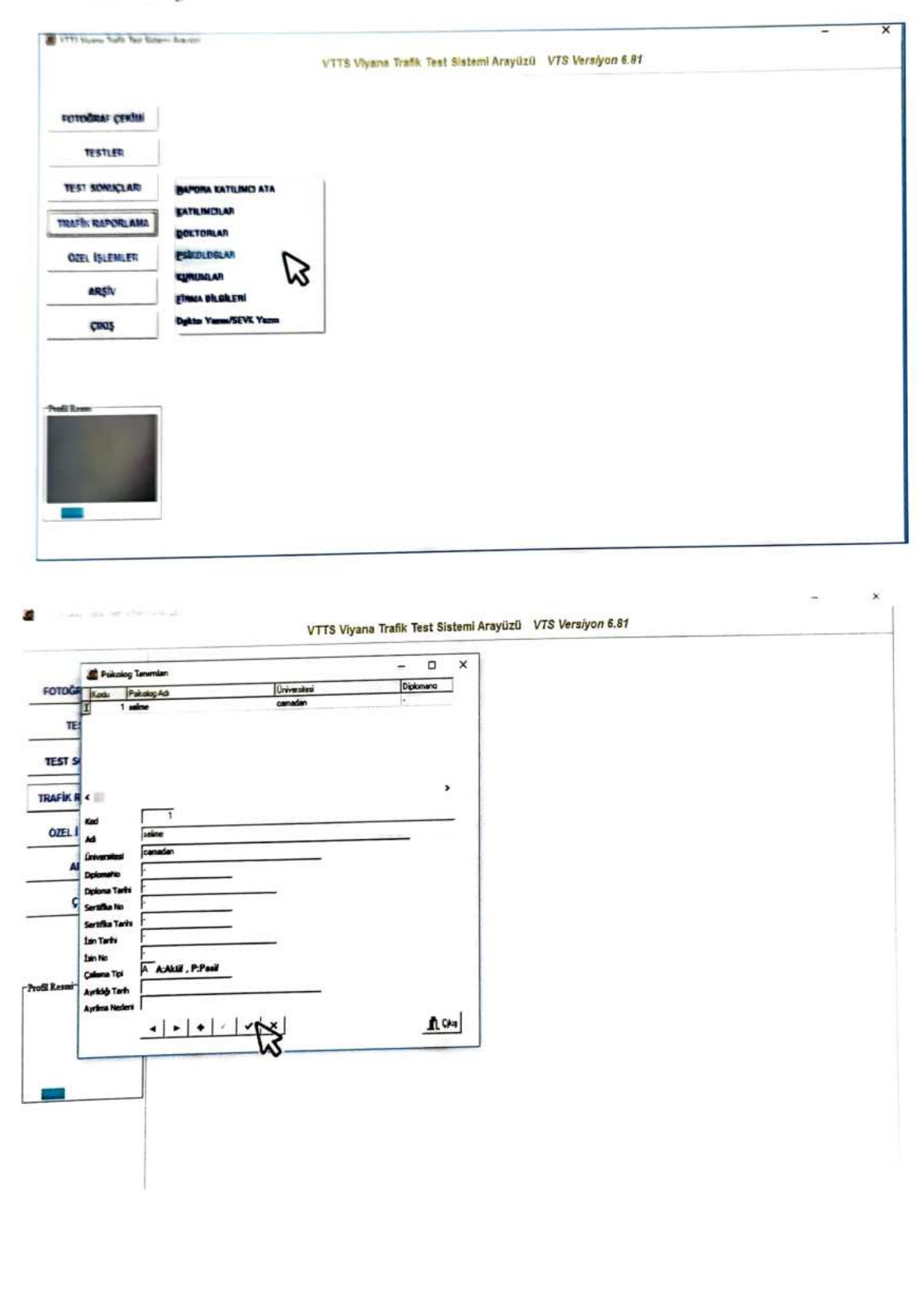

# 4.9. Teste katılan adayın başvuru amacı ve çalışma olduğu kurum bilgileri bu adımdan girilir.

I

Ì

1

1

ĺ

ľ

Ĭ

Í

1

Ĩ

Í

ĺ

| The second second second second | אין ארפיינדט             | VTTS Viyana Trafik Test Sistemi Aray | vüzü VTS Versiyon 6.81 |  |
|---------------------------------|--------------------------|--------------------------------------|------------------------|--|
| FOTOĞRAF ÇEKİMİ                 |                          |                                      |                        |  |
| TESTLER                         |                          |                                      |                        |  |
| TEST SONUÇLARI                  | BAPORA KATILINCI ATA     | 1                                    |                        |  |
| TRAFIX RAPORLAMA                | EATILINCILAR             |                                      |                        |  |
| ÖZEL İŞLENILER                  | PSIKOLOBLAN              |                                      |                        |  |
| ARŞİV                           |                          |                                      |                        |  |
| Çnaş                            | Digktor Yazan/SEVK Yazan |                                      |                        |  |
|                                 |                          |                                      |                        |  |
| Nul Resa                        |                          |                                      |                        |  |
|                                 |                          |                                      |                        |  |
|                                 |                          |                                      |                        |  |
|                                 |                          |                                      |                        |  |
|                                 |                          |                                      |                        |  |

| FOTOGRAF                    | Kunum                                     | Săpileri                                 |                     |                          |                     | -         | ×    |  |
|-----------------------------|-------------------------------------------|------------------------------------------|---------------------|--------------------------|---------------------|-----------|------|--|
| TESTL                       | Kodu<br>1                                 | Kurum Adi<br>Adi: NavQJYAT<br>Kurumoni   | UYg.T<br>36d<br>36d | e Telefon<br>02163111111 | Faka<br>02163111112 | ligii Ki‡ |      |  |
| OZEL İŞLE<br>ARŞİV<br>ÇIKIŞ | Kurum Kadu<br>Kurum Adi<br>Uraulanna Tali | ABC NAKLIYAT<br>SEG                      |                     |                          |                     |           |      |  |
| i Lesmi                     | Tolefon<br>Fals<br>3gli Kaj               | 0216311111<br>10216311112<br>Burcu Yanaz |                     |                          |                     |           | <br> |  |

4.10. Kurumunuza ait; logo, kaşe, adres, telefon, çalışma uygunluk belgesi ruhsat numarası ve tarihi gibi bilgiler bu adımdan girilir.

Ì

ſ

Í

ĺ

ľ

Ĩ

Ĭ

Į.

Ĭ

Į

ĺ

ĺ

Í

ĺ

Í

ĺ

| VTTS Vivana Trafit Te                                                                                        | est Sistem Areyüzü                                                                                                    |                                                                                                    |        |                 |                  |              |            |     |   | - | 2 2 |
|----------------------------------------------------------------------------------------------------|----------------------------------------------------------------------------------------------------|----------------------------------------------------------------------------------------------------|--------|-----------------|------------------|--------------|------------|-----|---|---|-----|
|                                                                                                    | 1                                                                                                    |                                                                                                    | VTTS   | Viyana Trafik   | Test Sistemi Ara | yüzü VTS Ver | slyon 6.81 |     |   |   |     |
| FOTOGRAF CEN                                                                                                 | nat                                                                                                    |                                                                                                    |        |                 |                  |              |            |     |   |   |     |
| TESTLER                                                                                                    |                                                                                                    |                                                                                                    |        |                 |                  |              |            |     |   |   |     |
| TEST SONUCLAS                                                                                                | BAPOR                                                                                                    | A RATILINCI ATA                                                                                                    | 1      |                 |                  |              |            |     |   |   |     |
| TRAFIN RAPORLA                                                                                               | MA BORTO                                                                                                    | RLAR                                                                                                    |        |                 |                  |              |            |     |   |   |     |
| OZEL IŞLEMLER                                                                                                | eskou                                                                                                    | OBLAR                                                                                                    |        |                 |                  |              |            |     |   |   |     |
| ARŞİV                                                                                                    | ETRINA                                                                                                    | DILBILENI                                                                                                    | N      |                 |                  |              |            |     |   |   |     |
| Çıkaş                                                                                                    | Digktor                                                                                                    | Yazın/SEVK Yazın                                                                                                    | 13     |                 |                  |              |            |     |   |   |     |
|                                                                                                    |                                                                                                    |                                                                                                    |        |                 |                  |              |            |     |   |   |     |
| and Based                                                                                                    |                                                                                                    |                                                                                                    |        |                 |                  |              |            |     |   |   |     |
|                                                                                                    |                                                                                                    |                                                                                                    |        |                 |                  |              |            |     |   |   |     |
|                                                                                                    |                                                                                                    |                                                                                                    |        |                 |                  |              |            |     |   |   |     |
|                                                                                                    |                                                                                                    |                                                                                                    |        |                 |                  |              |            |     |   |   |     |
|                                                                                                    |                                                                                                    |                                                                                                    |        |                 |                  |              |            |     |   |   |     |
| _                                                                                                    |                                                                                                    |                                                                                                    |        |                 |                  |              |            |     |   |   |     |
| -                                                                                                    |                                                                                                    |                                                                                                    |        |                 |                  |              |            |     |   |   |     |
|                                                                                                    | 1.000000                                                                                                    |                                                                                                    | VTTS V | Ayana Trafik 1  | Test Sistemi Ara | yüzü VTS Ver | siyon 6.81 |     |   | - |     |
| FOTOĞRAF ÇEKİR                                                                                               | a                                                                                                    |                                                                                                    | VTTS V | /Iyana Trafik 1 | Test Sistemi Ara | yüzü VTS Ven | siyon 6.81 | - 0 | × |   |     |
| FOTOĞBUF ÇEKİR<br>TESTLER                                                                                    | el 👔 Firma Bägileri                                                                                                    |                                                                                                    | VTTS V | Jyana Trafik 1  | Test Sistemi Ara | yüzü VTS Ver | siyon 6.81 | - 0 | × | - | a 4 |
| FOTOGRAF CEKIK<br>TESTLER<br>TEST SOHUÇLA                                                                    | el<br>Serva Bigderi<br>resa Roco<br>resa Toré                                                                                                    | Рак<br>Ралтик                                                                                                    | VTTS V | /iyana Trafik 1 | Test Sistemi Ara | yůzů VTS Ver | siyon 6.81 | - 0 | × |   |     |
| FOTOČBAF ÇEKİN<br>TESTLER<br>TEST SOHUÇLA<br>TEAFİK RAPORLA                                                  | el<br>Star Forma Salgaleri<br>ESA ESD<br>CELA ISA<br>FISHA AGE<br>ISANA AGE                                                                                                    | PSX<br>PSUTEX DAX.<br>ESALTOXAL                                                                                                    | VTTS V | Viyana Trafik 1 | Test Sistemi Ara | yůzů VTS Ver | siyon 6.81 | - 0 | × | - |     |
| FOTOĞRAF ÇEKİR<br>TESTLER<br>TEST SONUÇLA<br>TEAFİK RAPORLA<br>ÖZEL İŞLEMLE                                  | el<br>Se Forma Bägsleri<br>resa Foco<br>resa Tord<br>resa Foco<br>resa Tord<br>resa Foco<br>resa Foco | PSK<br>PSRUTEK<br>PSRUTEK DAK<br>EBNETORUZU                                                                                                    | VTTS V | /Iyana Trafik 1 | Test Sistemi Ara | yüzü VTS Ver | siyon 6.81 | - 0 | × |   |     |
| FOTOGRAF CERIA<br>TESTLER<br>TEST SONUCLA<br>TEATIK RAPORLA<br>QTEL İŞLEMLE<br>ARŞİV                         | el<br>S Forma Bilgiteri<br>ISSA ISSA<br>ISSA ISSA<br>ISSA ISSA<br>ISSA ISSA<br>ISSA ISSA<br>ISSA ISSA<br>ISSA ISSA<br>ISSA ISSA<br>ISSA ISSA<br>ISSA ISSA ISSA<br>ISSA ISSA ISSA ISSA<br>ISSA ISSA ISSA ISSA ISSA<br>ISSA ISSA ISSA ISSA ISSA ISSA ISSA<br>ISSA ISSA ISSA ISSA ISSA ISSA ISSA ISSA                                                                                                    | PSX.<br>PSX/TBX<br>PSX/TBX<br>PSX/TBX<br>PSX/TBX<br>D210042319<br>D214111111                                                                                                    | VTTS V | /Iyana Trafik 1 | Test Sistemi Ara | yúzű VTS Ver | siyon 6.81 | - 0 | × |   |     |
| FOTOĞBAF ÇEKİM<br>TESTLER<br>TEST SOHUÇLA<br>TEAFİK RAPORLA<br>ÖZEL İŞLEMLE<br>ARŞİV<br>ÇRIŞ                 | el<br>Firma Bilgileri<br>ESA ROD<br>CSA PSE<br>FIRMA ACI<br>ACRESI<br>TEL1<br>TEL1<br>TEL2<br>FAX                                                                                                    | PERK<br>PESKUTEK<br>PESKUTEK<br>ESPELTOPLOLU<br>D214504530 19<br>D214111111<br>D214504530 20                                                                                                    | VTTS V | /iyana Trafik 1 | Test Sistemi Ara | yůzů VTS Ver | siyon 6.81 | - 0 | × | - |     |
| FOTOĞRAF ÇEKİN<br>TESTLER<br>TEST SOHUÇLA<br>TEAFİK RAPORLA<br>ÖZEL İŞLEMLE<br>ARŞİV<br>ÇIKUŞ                | al<br>Firms Bigileri<br>ISA ISD<br>ISA ISD<br>ISD<br>ISD<br>ISA ISD<br>ISA ISD<br>ISD<br>ISD<br>ISD<br>ISD<br>ISD<br>ISD<br>ISD                                                                                                    | PSIX<br>PSI20719X<br>PSI20719X<br>EBN617050200<br>02245043019<br>02245043019<br>P224504300<br>P24150441274<br>PALESAM1224                                                                                                    | VTTS V | /iyana Trafik 1 | Test Sistemi Ara | yůzů VTS Ver | siyon 6.81 | - 0 | × | - |     |
| FOTOĞRAF ÇEKİM<br>TESTLER<br>TEST SONUÇLA<br>TEAFİK RAPORLI<br>OZEL İŞLEMLE<br>ARŞİV<br>ÇIRUŞ                | al<br>Froma Bilgiteri<br>KSA ROD<br>GSL 554<br>FROM ACL<br>ADRESI<br>TEL1<br>TEL1<br>FAS<br>CULSHA IZDINO<br>USI ADRESI<br>CULSHA IZDINO<br>USI ADRESI<br>LOGO                                                                                                    | PSX<br>PS20778<br>PS20778<br>PS | VTTS V | /iyana Trafik 1 | Test Sistemi Ara | yůzů VTS Ver | siyon 6.81 | - 0 | × |   |     |
| FOTOČRAF CEKIM<br>TESTLER<br>TEST SONUCLA<br>TEAFIK RAPORLI<br>ČIZEL IŞLEMLE<br>ARŞİV<br>ÇIKUŞ<br>mill Lesmi | A From Bilgiteri<br>KISA KOD<br>KISA KOD<br>KISA KISA KOD<br>KISA KISA KISA KISA KISA KISA KISA KISA                                                                                                    | PSX           PSX/TEX DAX.           PSX/TEX DAX.     <                                                                                                    | VTTS V | /iyana Trafik 1 | Test Sistemi Ara | yúzű VTS Ver | siyon 6.81 | - 0 | × |   |     |

4.11. Katılımcının, psikiyatrik muayeneye sevk edilmesi durumunda kurumunuzca hazırlanmış bir muayene yazısı kullanılmak istenirse bu adım kullanılır.

| VTTS Viyana Trafik Test Sister                                                                      | n: Arayüzü                                                                                                    | VTTS Viyana Trafik Test Sistemi Arayüzü | VTS Versiyon 6.81 |  |
|----------------------------------------------------------------------------------------------------|----------------------------------------------------------------------------------------------------|-----------------------------------------|-------------------|--|
| FOTOĞRAF ÇEKİMİ<br>TESTLER<br>TEST SONUÇLARI<br>TRAFİK RAPORLAMA<br>ÖZEL İŞLEMLER<br>ARŞİV<br>ÇIKUŞ | BAPORA KATILINCI ATA<br>BATILINCILAR<br>DOKTORLAR<br>ESIKOLOGILAR<br>KURUMLAR<br>EJIMA BILBILERI<br>Dghim Yassu/SEVK Yansi | ₽                                       |                   |  |
|                                                                                                    |                                                                                                    |                                         |                   |  |

Bu adımdan, programın kullanımı ile ilgili tüm ayarlar, manuel aktarım, yedekleme ve sürüm kontrolü yapılmaktadı:

| 1993 Manu Nills Ner S | ite- train Vikner Segurite | w 131                                                       | - | × |
|-----------------------|----------------------------|-------------------------------------------------------------|---|---|
|                       |                            | VTYB Viyana Traffi Test Bistend Anaylizti V7S Versiyon 6.81 |   |   |
| noungers design       |                            |                                                             |   |   |
| -                     |                            |                                                             |   |   |
| WAT KINDLAD           |                            |                                                             |   |   |
| TREFTS CAPINE AND     | The average state          |                                                             |   |   |
| the summer            |                            |                                                             |   |   |
| attip                 | VEDERLING                  |                                                             |   |   |
| (ma)                  | BONDA: KINITNOLD           |                                                             |   |   |
|                       |                            |                                                             |   |   |
| hillion               |                            |                                                             |   |   |
|                       |                            |                                                             |   |   |
|                       |                            |                                                             |   |   |
| -                     |                            |                                                             |   |   |

### 6. ARŞİV

VTTS Viyana Trafik Test Sistemi Ara yüzü' nü kullanmaya başlamadan önde uygulanmış olan İİB ve HMT testlerinin sonuçlarına bu adımdan erişile bilinir.

| VTTS Viyana Taafé Tast Salam | a Arayum       | VTTS Viyana Trafik Test Sistemi Arayüzü VTS Versiyon 6.81 | - • |
|------------------------------|----------------|-----------------------------------------------------------|-----|
| FOTOGRAF ÇEKÎMÎ              |                |                                                           |     |
| TESTLER                      |                |                                                           |     |
| TEST SONUCLARI               |                |                                                           |     |
| TRAFIK RAPORLAMA             |                |                                                           |     |
| ÖZEL İŞLEMLER                |                |                                                           |     |
| ARŞİV                        | HINT KAYITLARI |                                                           |     |
| ÇIKAŞ                        |                |                                                           |     |
|                              |                |                                                           |     |
| Profil Resna                 |                |                                                           |     |
|                              |                |                                                           |     |
|                              |                |                                                           |     |
|                              |                |                                                           |     |

# 7. PROGRAMDAN ÇIKIŞ

En altta bulunan ÇIKIŞ seçeneğiyle programdan çıkılır.

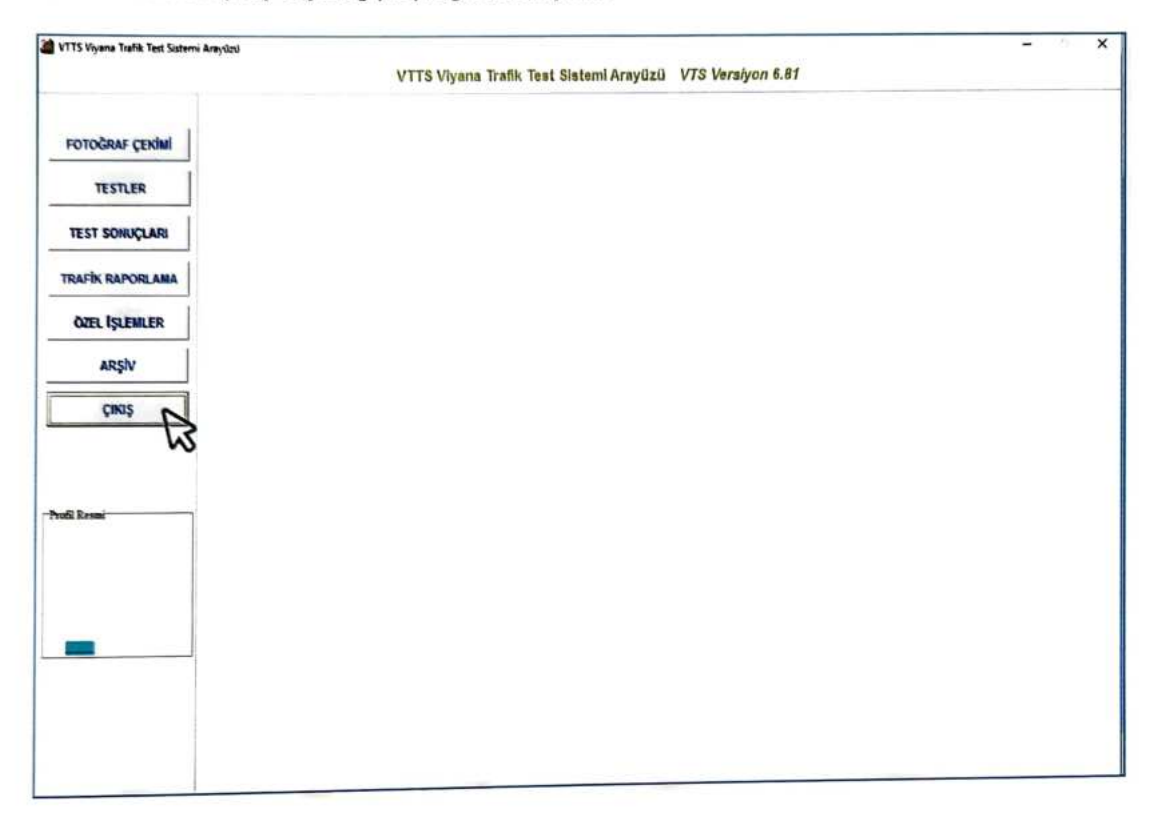